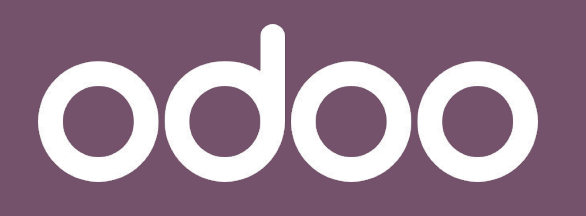

La solution unique qui gére toutes les activités de votre entreprise.

# Formation technique

Customisation

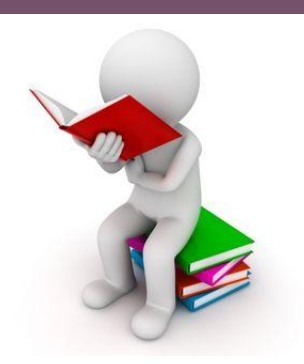

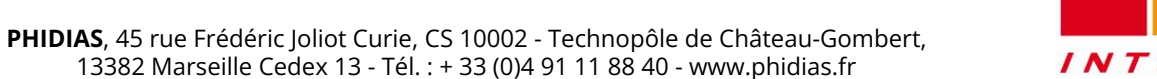

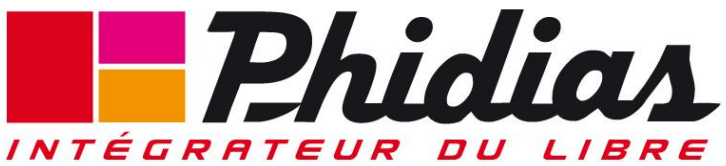

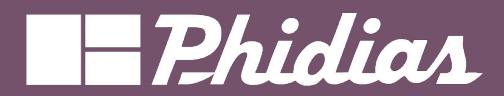

Customisation

# Objectif

• Customiser notre solution Odoo

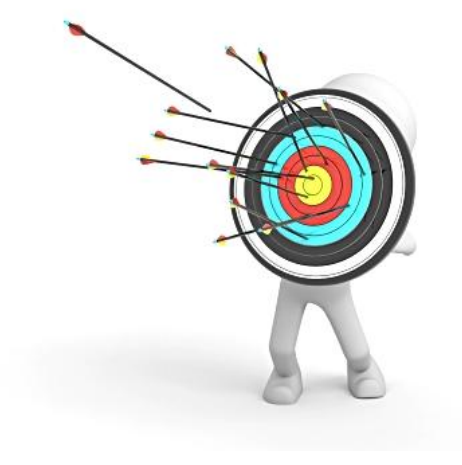

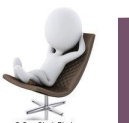

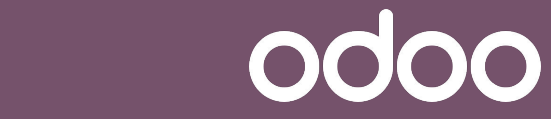

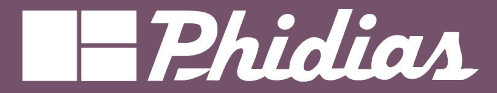

- Actions automatisées
- Valeurs par défaut
- Les modèles d'email
- Les séquences

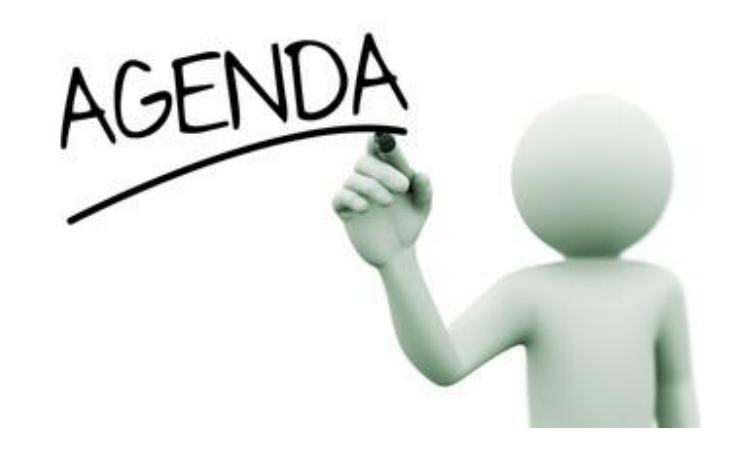

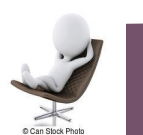

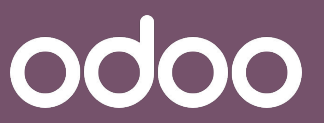

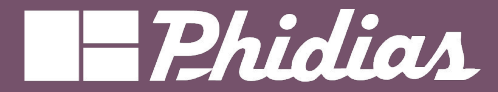

# Mode développeur

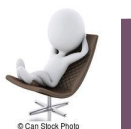

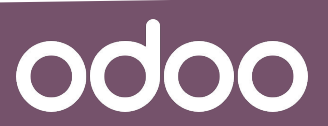

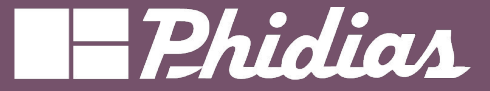

# La customisation est la modification du comportement de l'application Odoo sans programmation

### Il faut être en mode développeur pour customiser Odoo

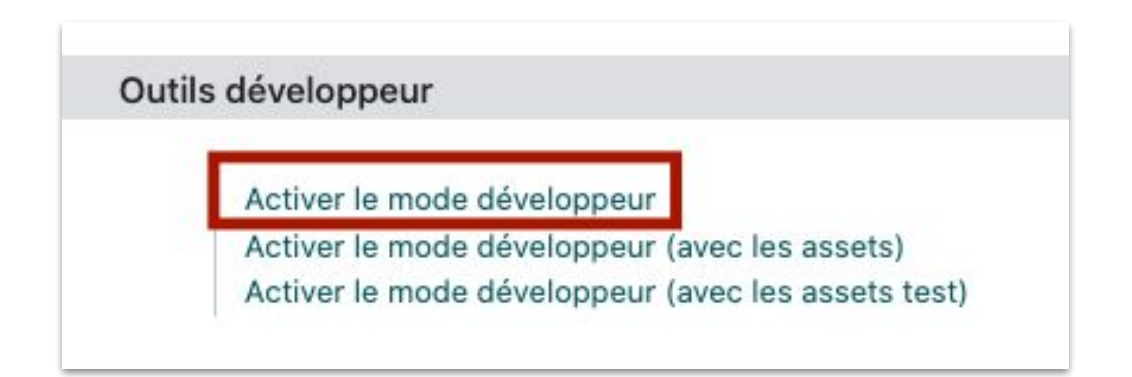

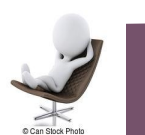

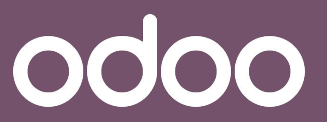

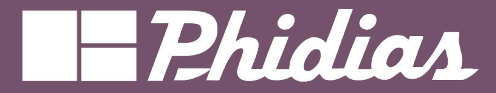

# Règles d'automatisation

Automatisation

Règles d'automatisation

Actions planifiées

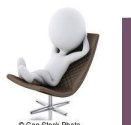

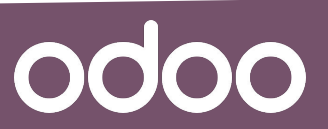

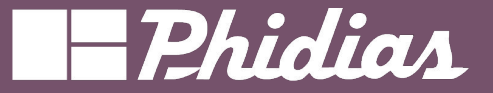

### Les règles d'automatisation

Les règles d'automatisation sont utilisées pour déclencher des actions. Elles sont basées sur des conditions et se produisent au-dessus de la logique métier par défaut d'Odoo.

Voici des exemples d'actions automatisées:

- création d'une activité lors de la confirmation d'un devis
- ajouter un utilisateur en tant que suiveur d'une facture confirmée si son total est supérieur à un certain montant
- empêcher une piste de changer d'étape si un champ n'est pas rempli.

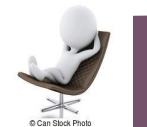

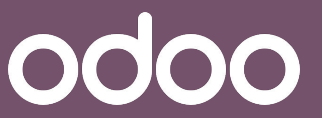

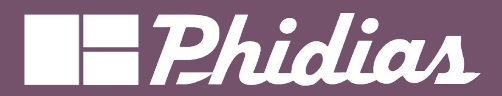

| 🟮 Paramètres Paramètres généraux Utilisateurs & Sociétés Traductions Outils de ludífication Technique | ± 🗐 🥙 🛠 🗾 Jobe | ellJemba<br>du−jojo |
|----------------------------------------------------------------------------------------------------|----------------|---------------------|
| Nouveau Règles d'automatisation : vérification et exécution .                                         | 3/9            | < >                 |
| Exécuter manuellement                                                                                 |                |                     |
| Règles d'automatisation : vérification et exécution                                                   |                |                     |
| PARAMÈTRES TECHNIQUES                                                                                 |                |                     |
| Modèle ? Règle d'automatisation                                                                       |                |                     |
| Groupes autorisés ?                                                                                   |                |                     |
| DÉTAILS DE L'ACTION                                                                                   | _              |                     |
| Utilisateur de l'outil de OdooBot<br>planification ?                                                  |                |                     |
| Exécuter tou(te)s 240 Minutes                                                                         |                |                     |
| Actif <sup>?</sup>                                                                                    |                |                     |
| Prochaine date 30/01/2024 10:18:32<br>d'exécution ?                                                   |                |                     |
| Nombre d'appels ? -1                                                                                  |                |                     |
| Priorité <sup>?</sup> 5                                                                               |                |                     |
| Code Assistance                                                                                       |                |                     |
| 1 modelcheck(True)                                                                                    |                |                     |

NB: Activer les règles depuis les actions planifiées

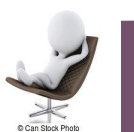

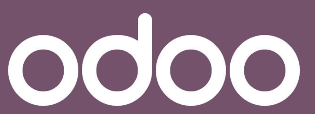

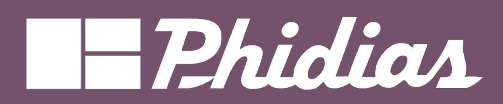

| Technique 🙀           |                          |                        |                   |           |
|-----------------------|--------------------------|------------------------|-------------------|-----------|
| Sélection des champs  | menu Configuration =     | =>                     |                   |           |
| Contraintes du Modèle | lecnnique                |                        |                   |           |
| Relations ManyToMany  |                          |                        |                   |           |
| Pièces jointes        | Actions automatisées     | Rechercher             |                   | Q         |
| Journalisation        | NOUVEAU                  | ▼ Filtres 📚 Regrouper  | par 🔺 Favoris     | 1-2/2 < > |
| Profilage             | Nom de l'action          | Déclencheur            | Modèle            | ŧ         |
| Automatisation        | Client                   | Lors d'une mise à jour | Bon de commande   |           |
| Actions automatisées  | Archiver une opportunité | Lors d'une mise à jour | Piste/Opportunité |           |
| Actions planifiées    |                          |                        |                   |           |
|                       |                          | Liste des actions      |                   |           |

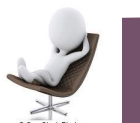

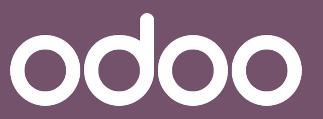

automatisées de votre instance

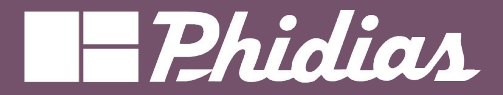

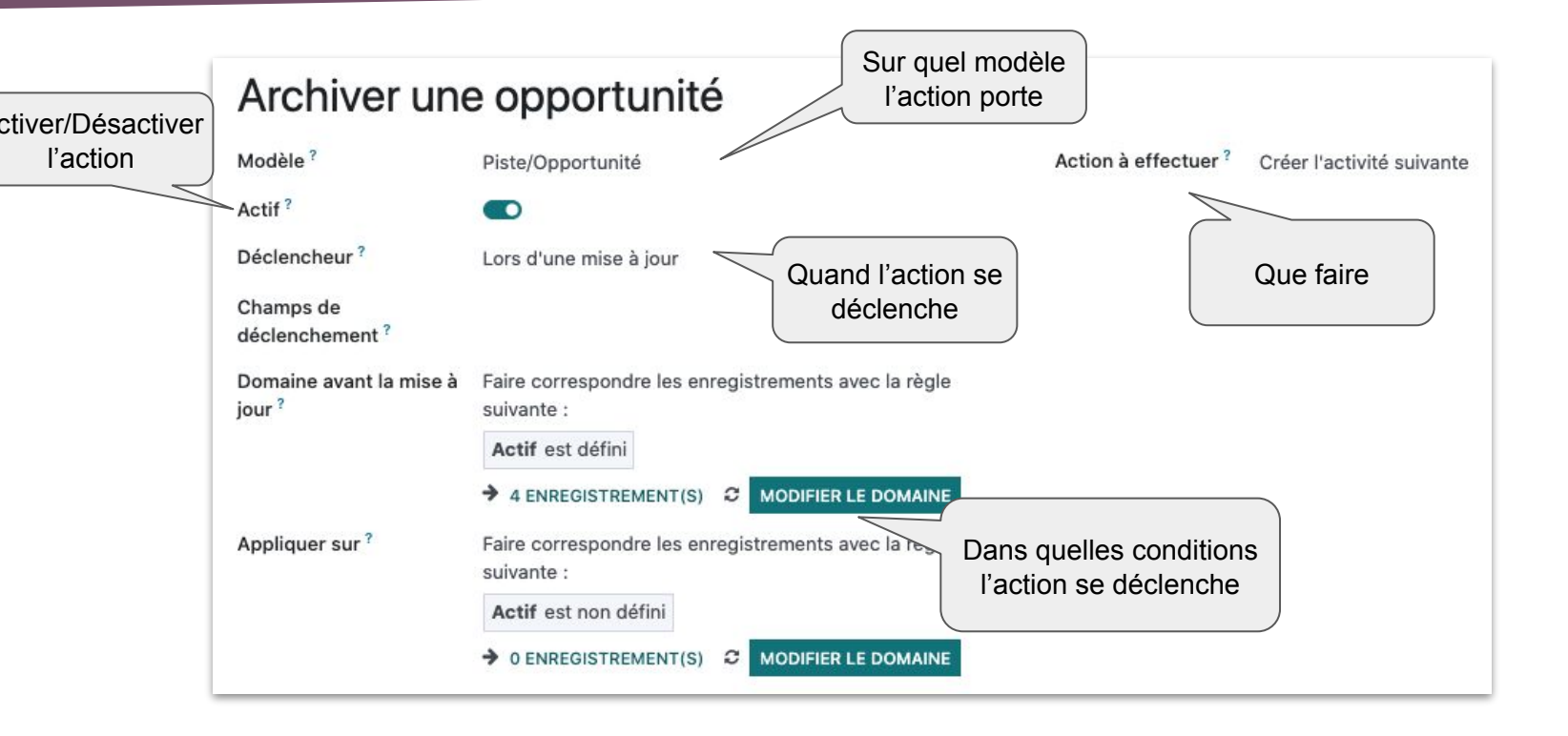

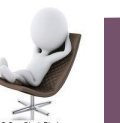

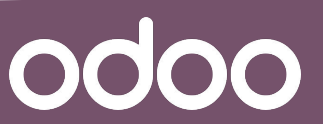

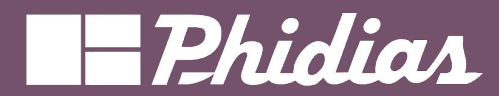

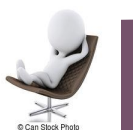

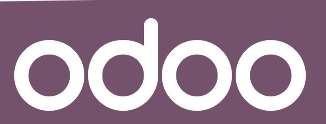

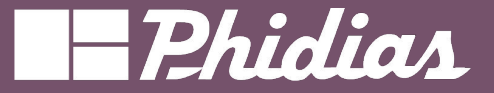

#### Condition de déclenchement

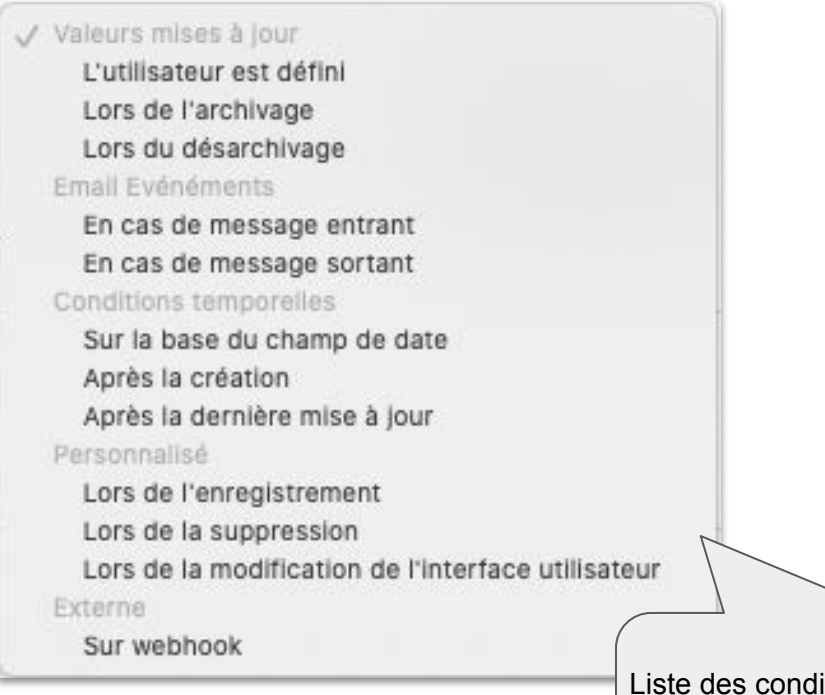

Liste des conditions de déclenchement possible de l'action. Suivant la valeur, des conditions complémentaires peuvent être renseignées

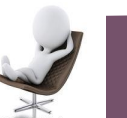

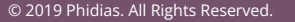

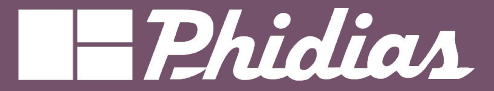

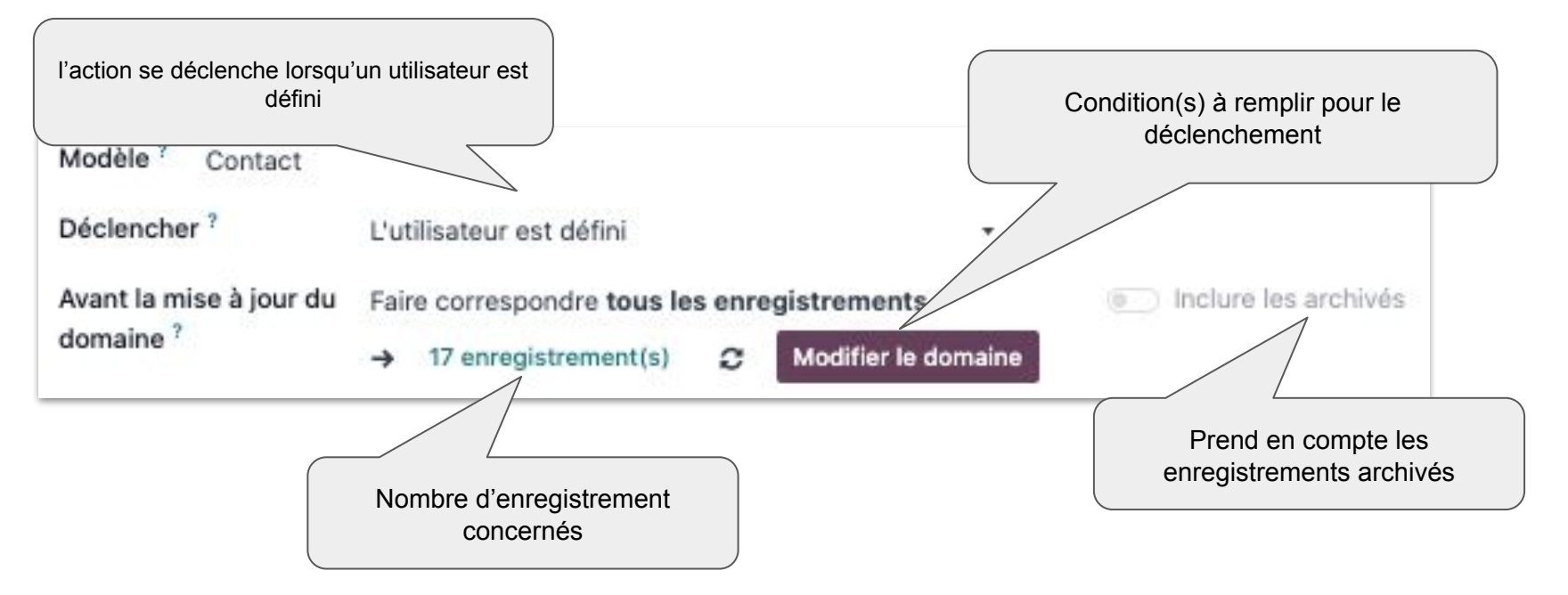

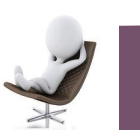

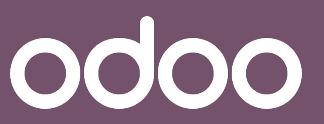

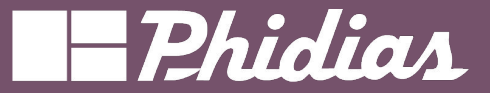

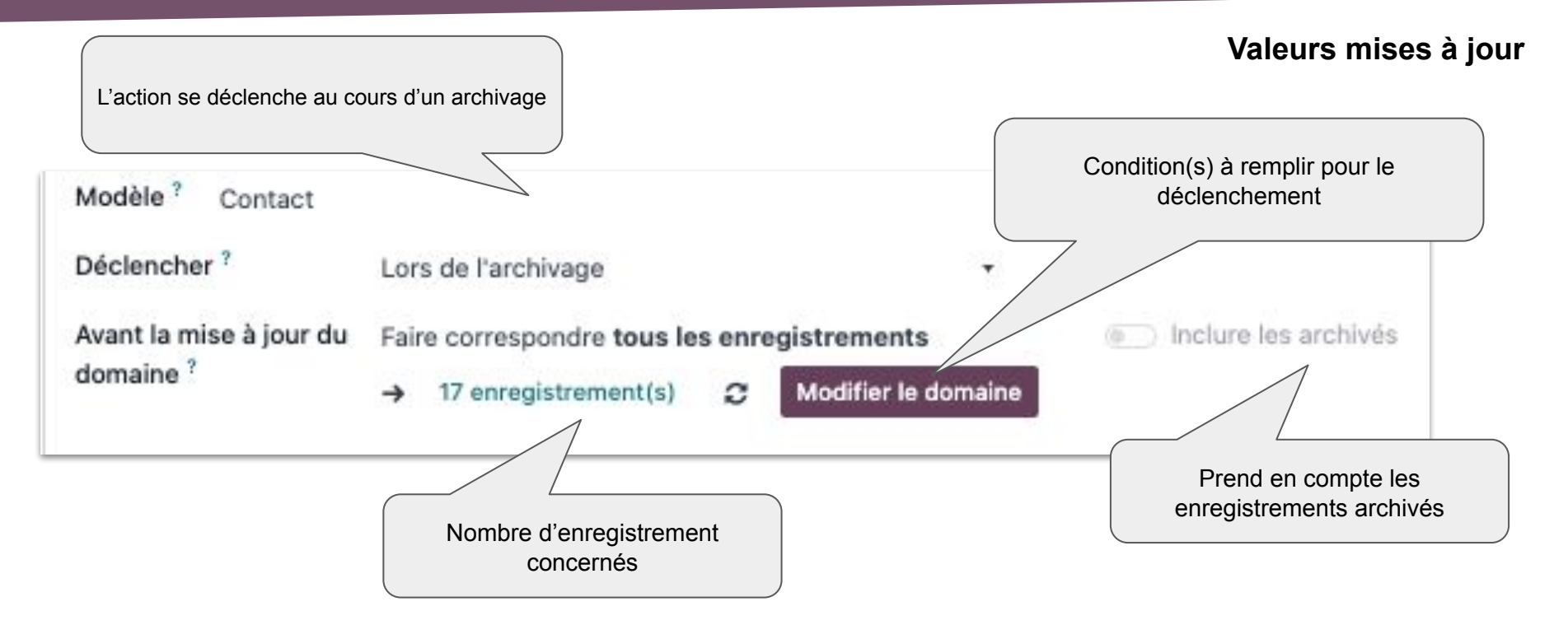

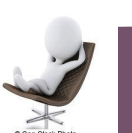

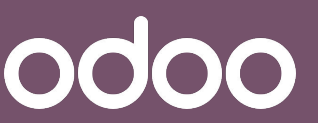

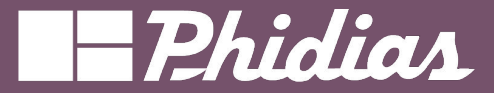

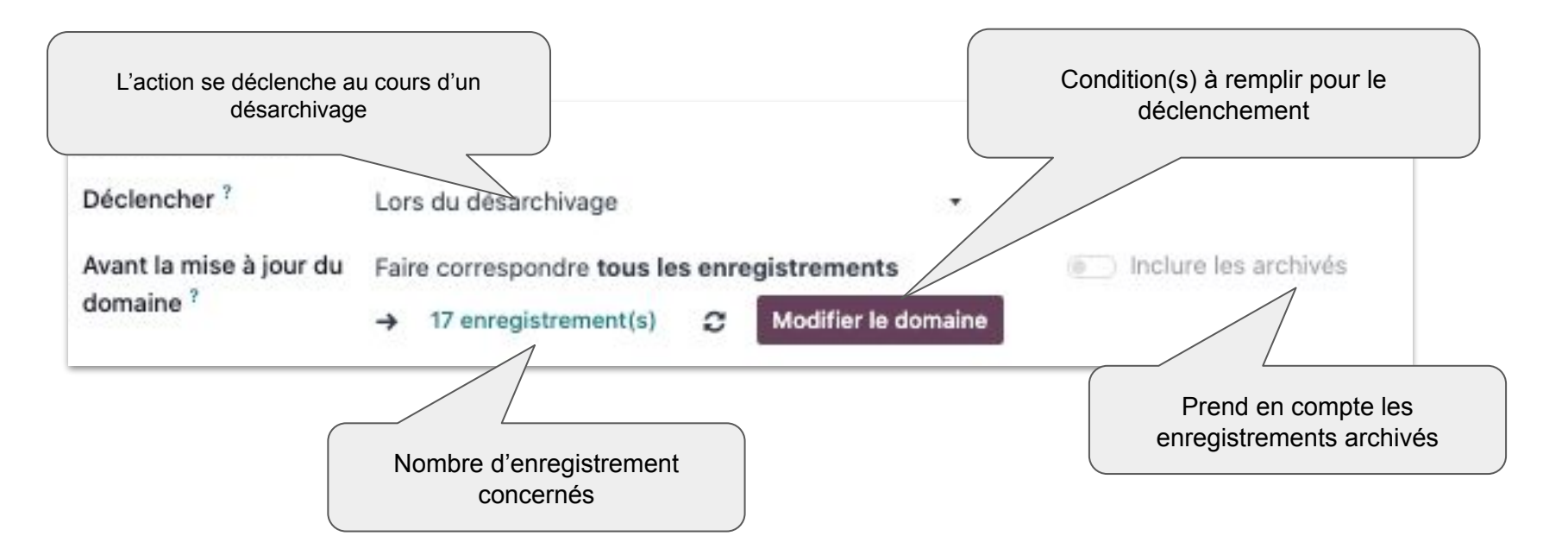

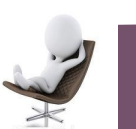

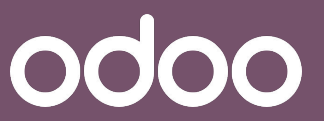

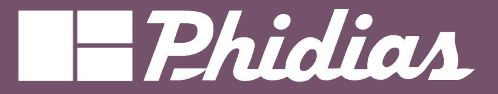

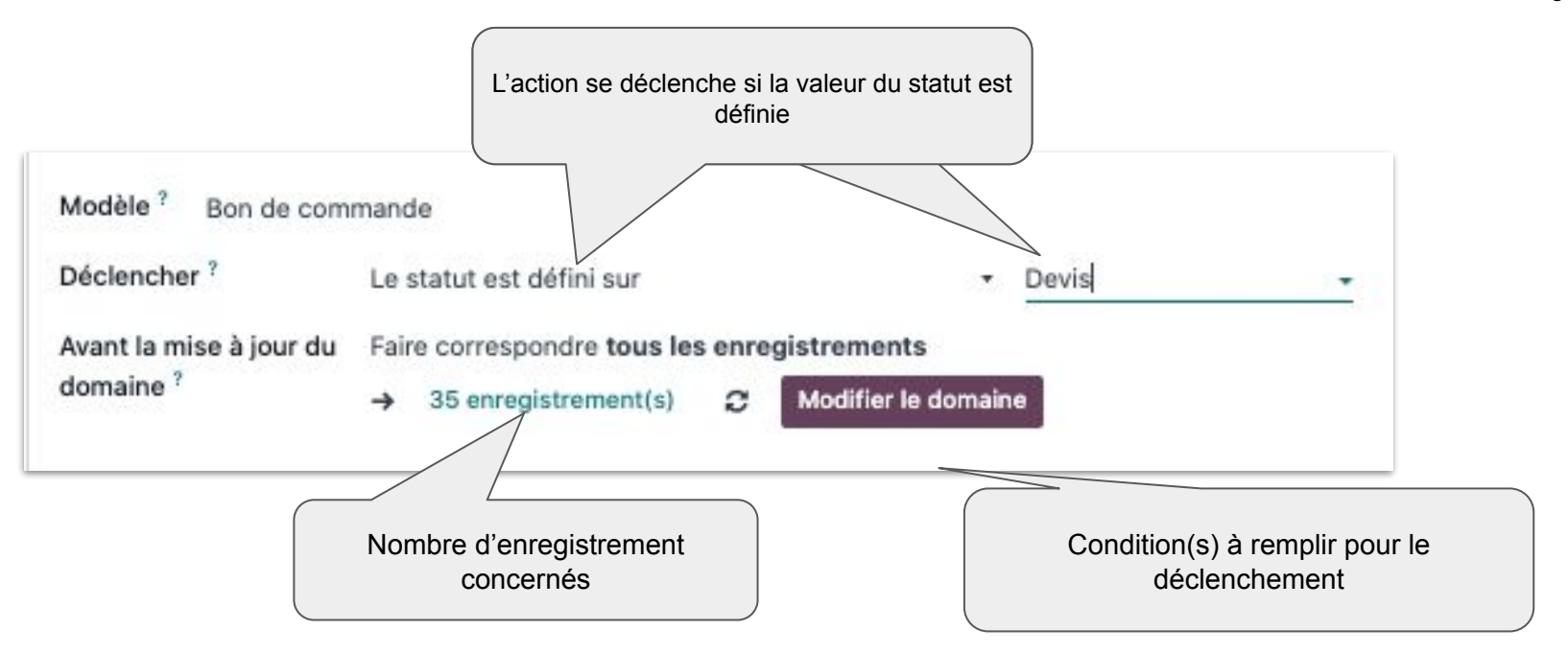

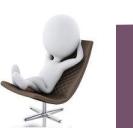

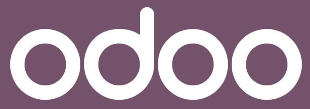

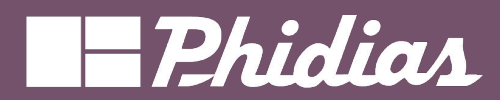

### Email évènement

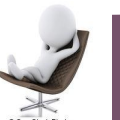

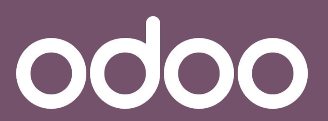

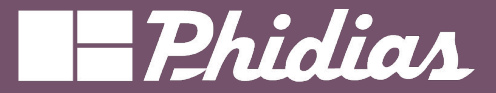

Email évènement

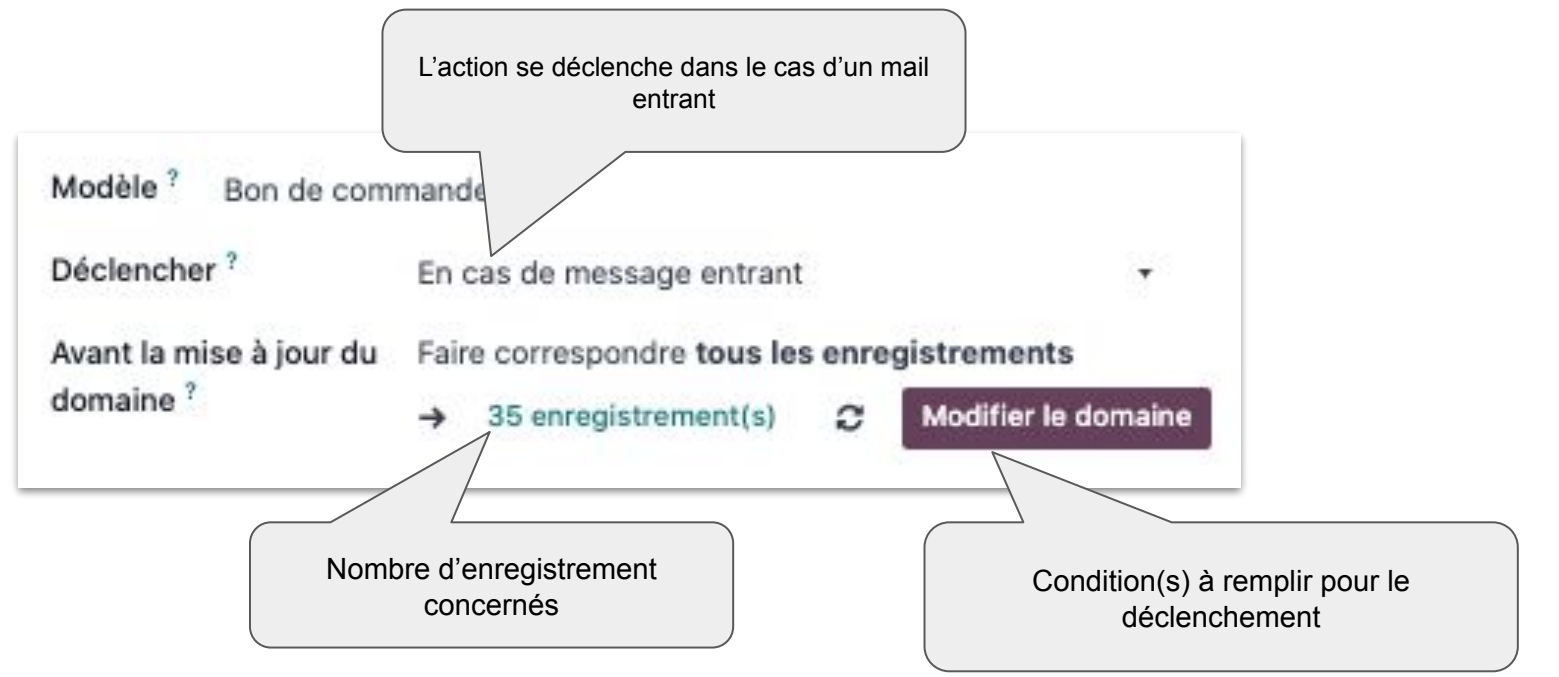

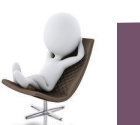

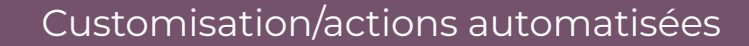

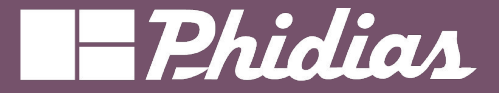

#### Email évènement

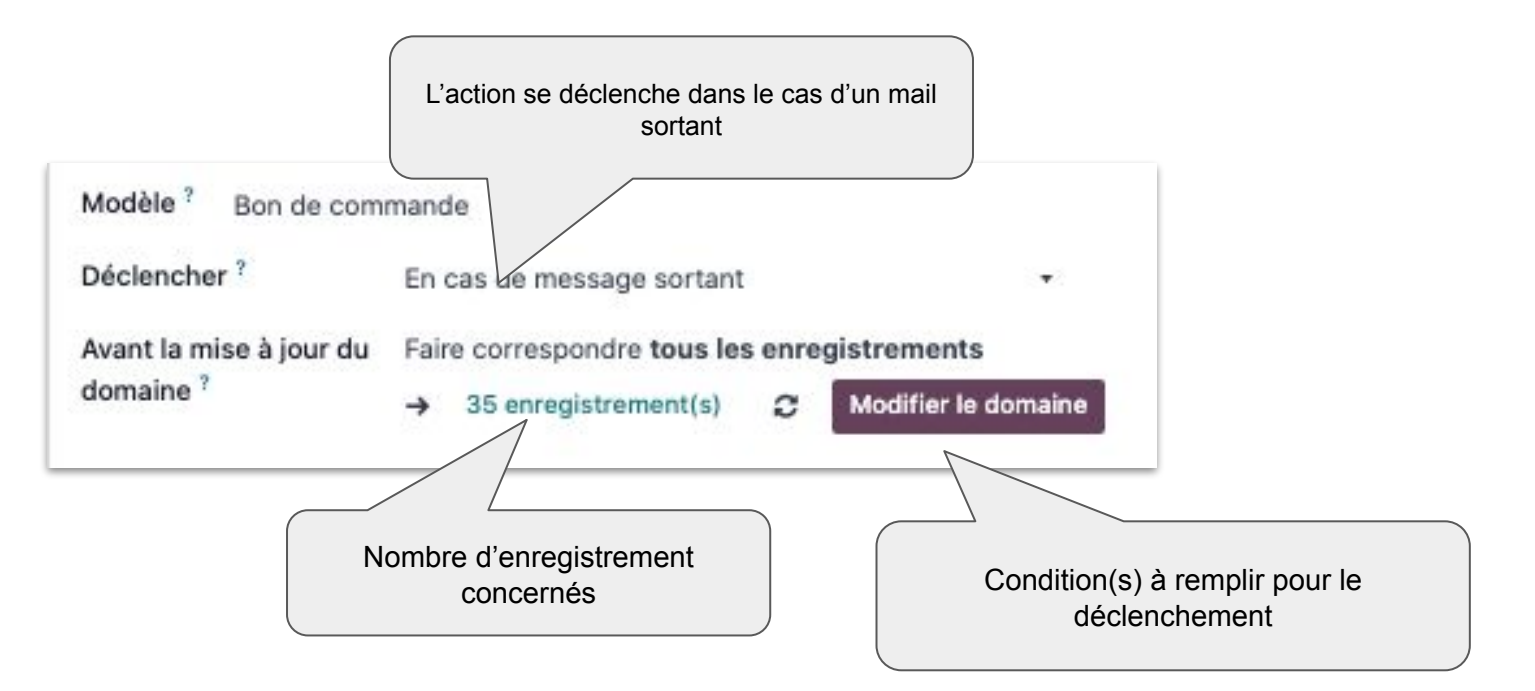

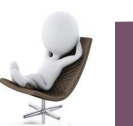

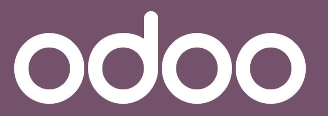

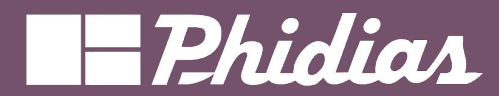

### Conditions temporelle

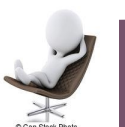

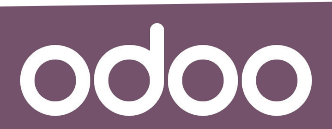

© 2019 Phidias. All Rights Reserved.

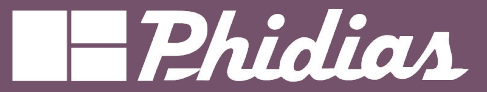

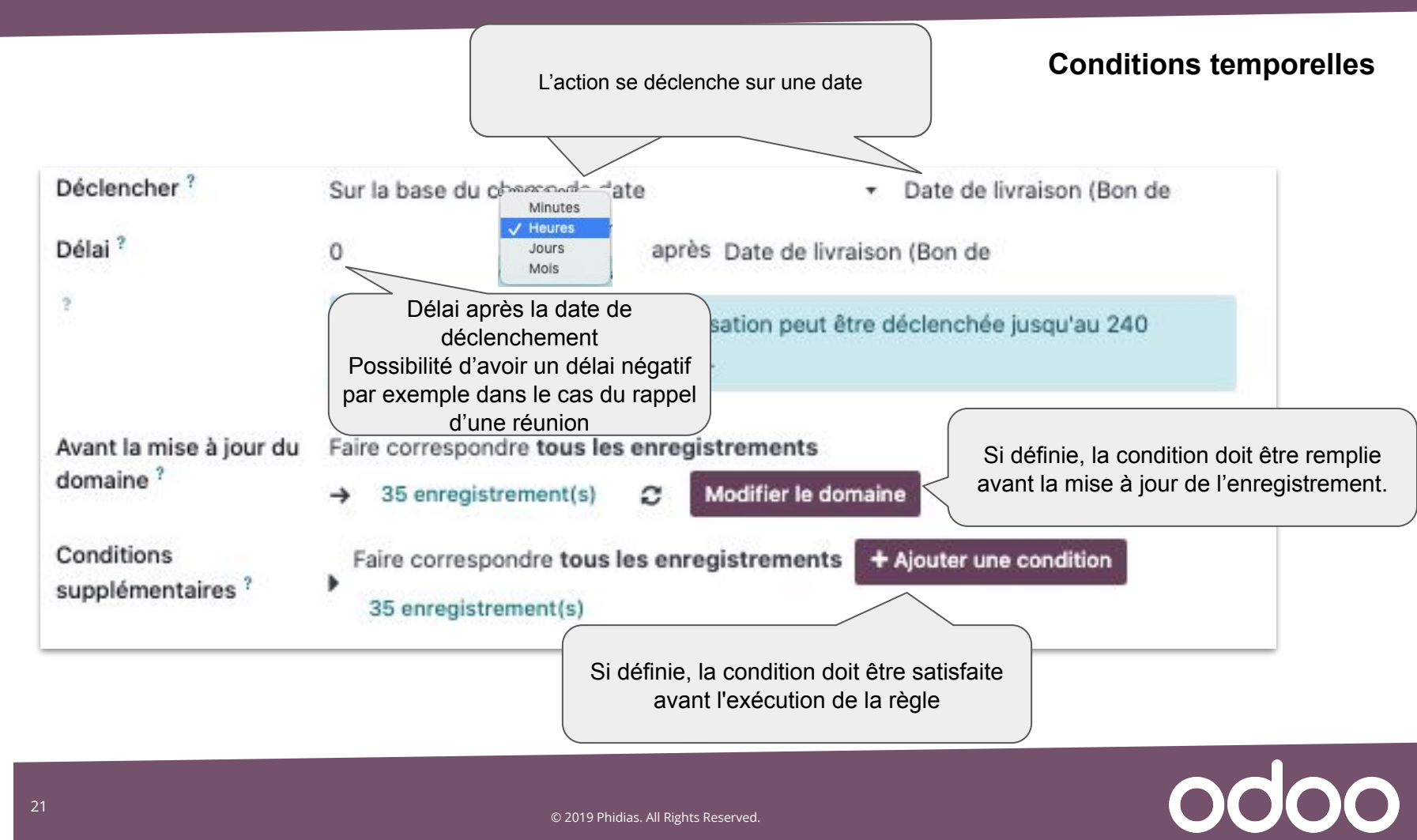

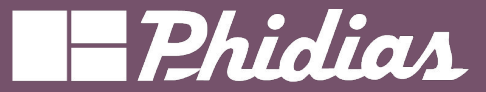

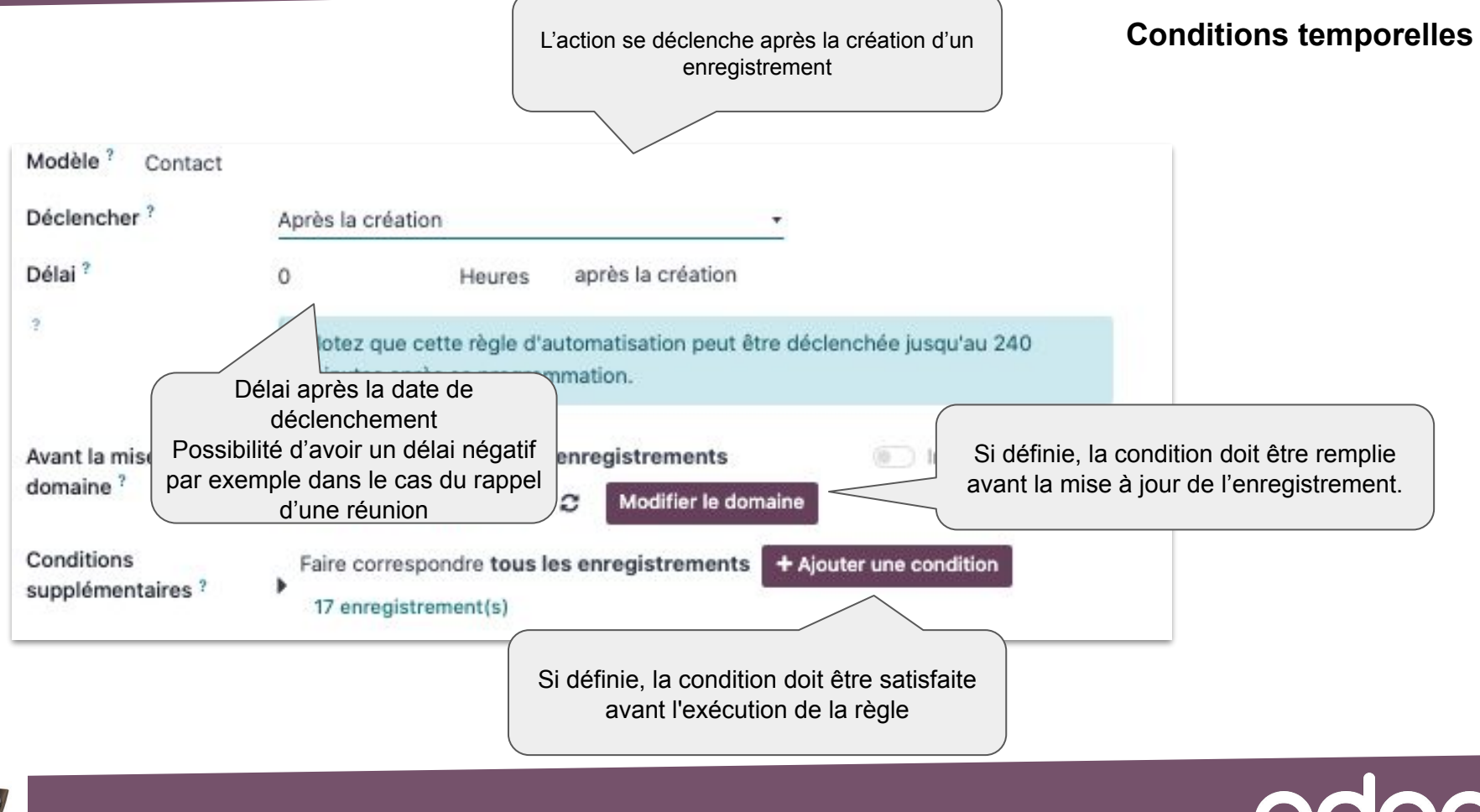

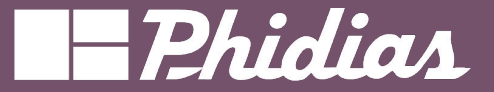

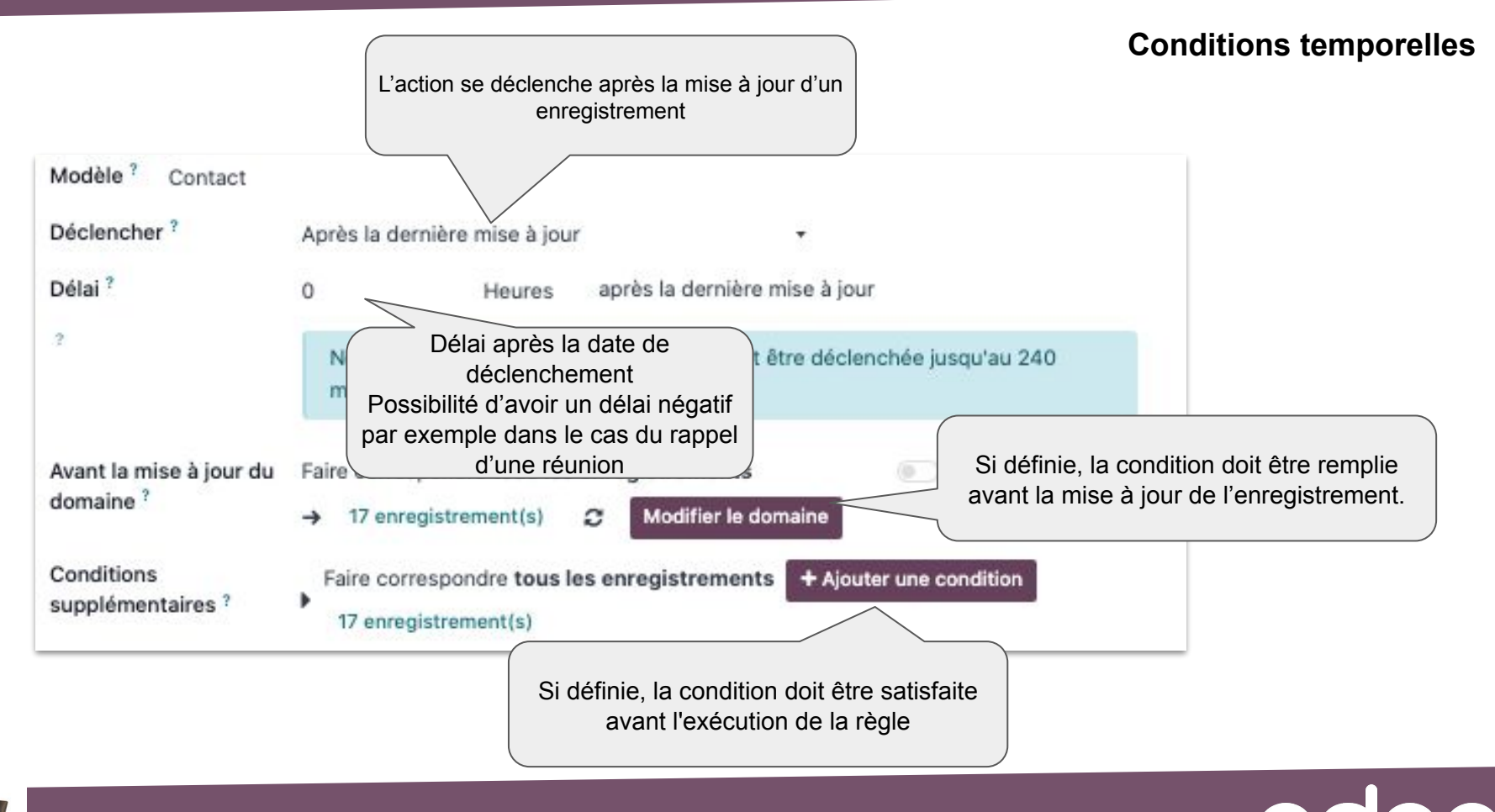

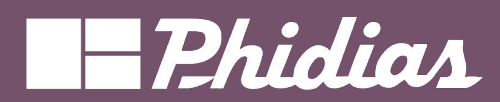

### Personnalisé

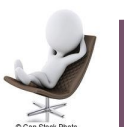

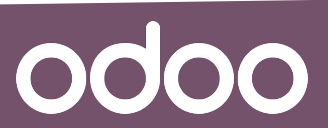

© 2019 Phidias. All Rights Reserved.

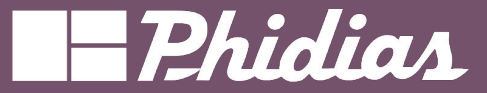

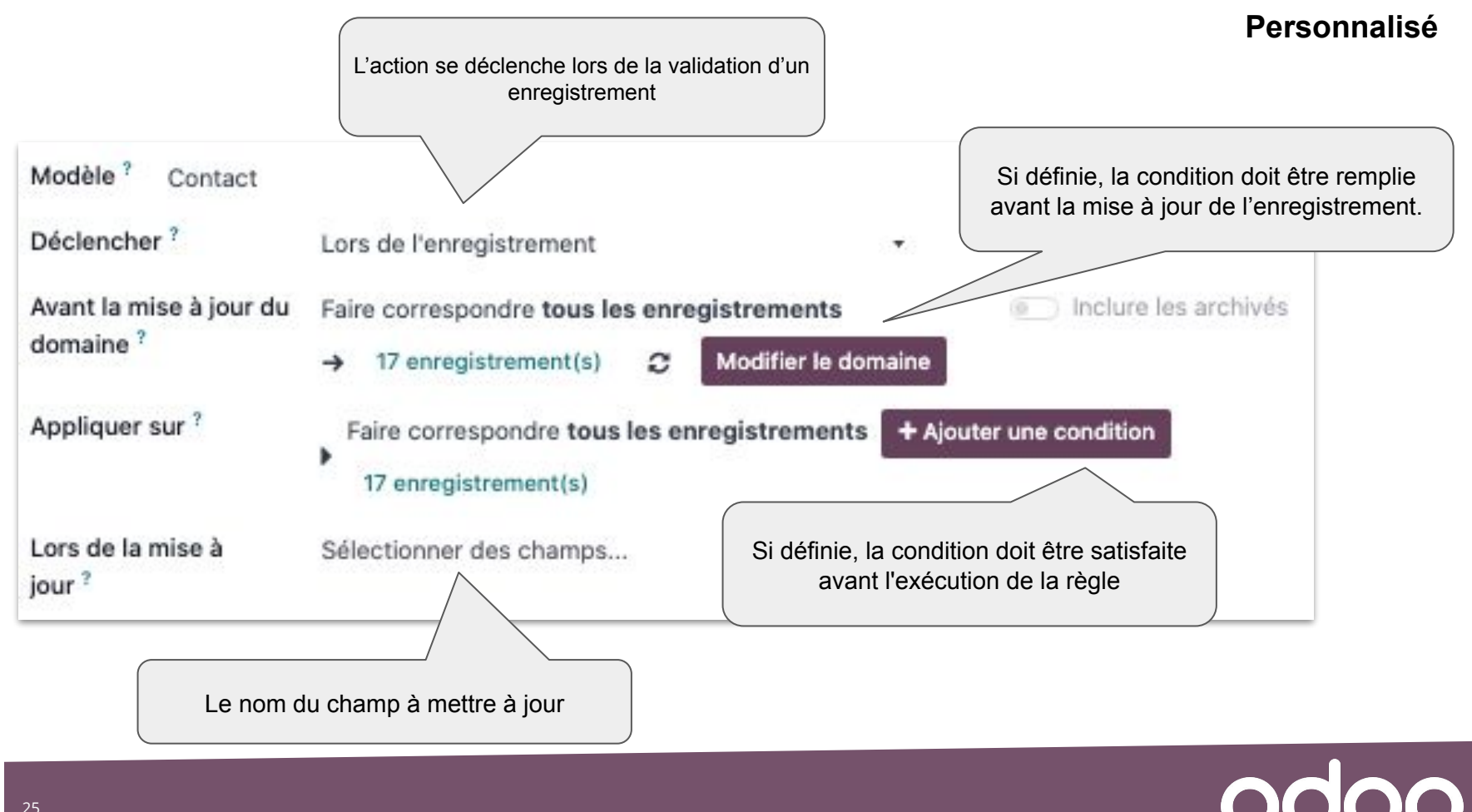

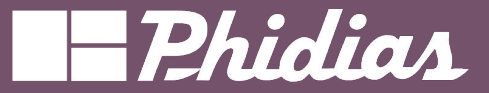

Personnalisé

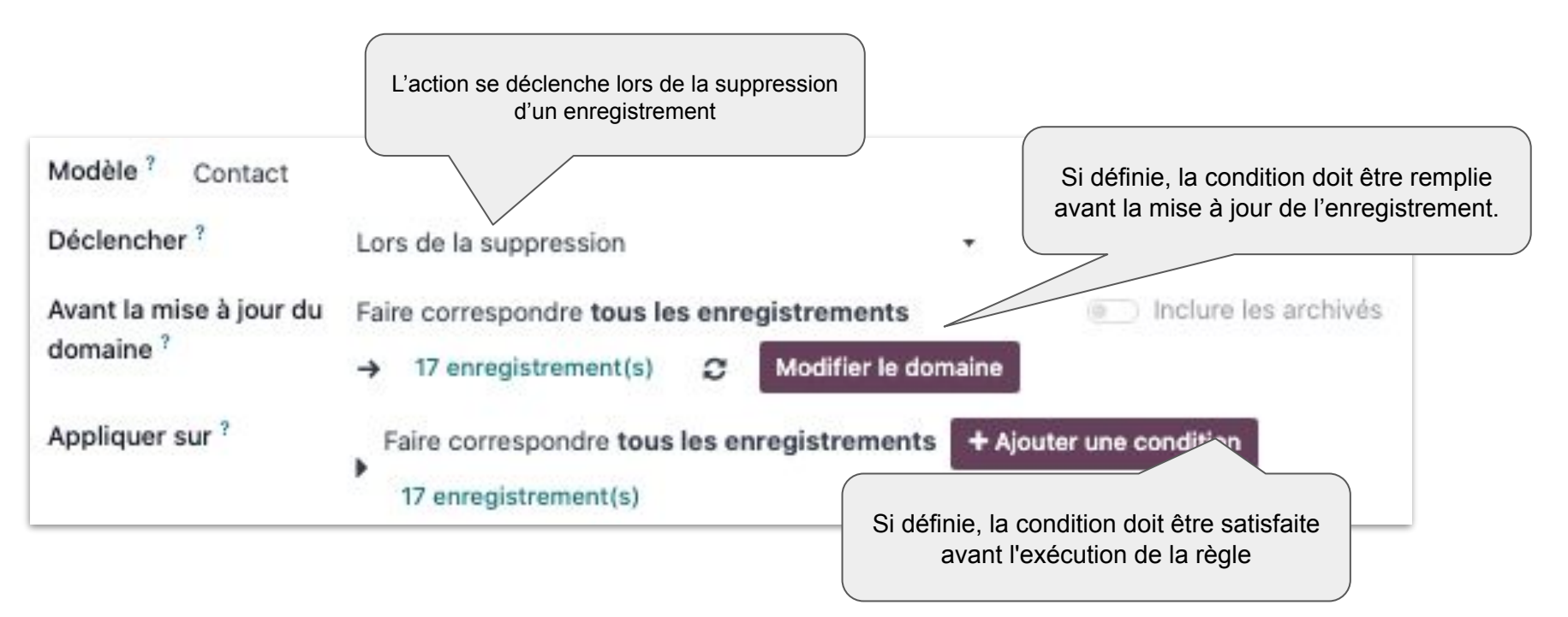

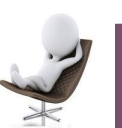

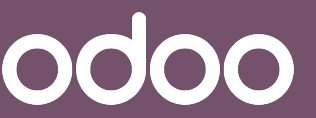

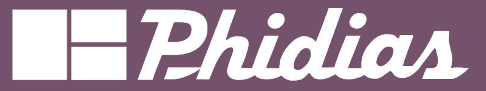

#### Personnalisé

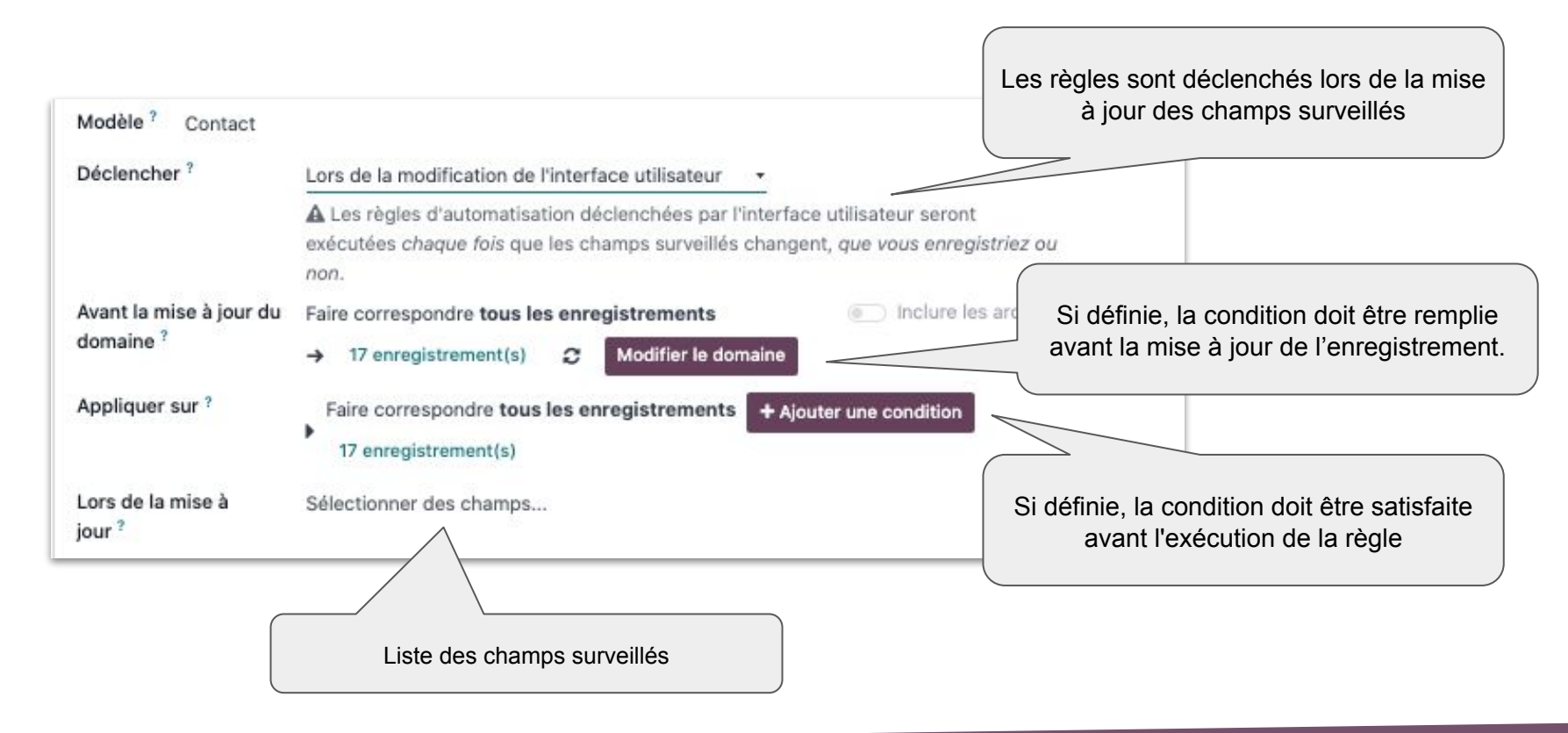

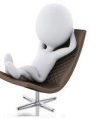

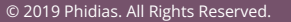

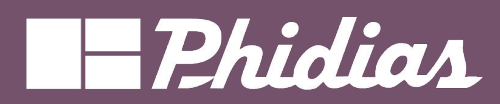

### Externe

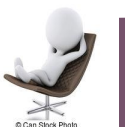

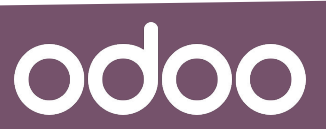

© 2019 Phidias. All Rights Reserved.

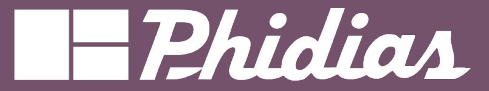

### Customisation/actions automatisées

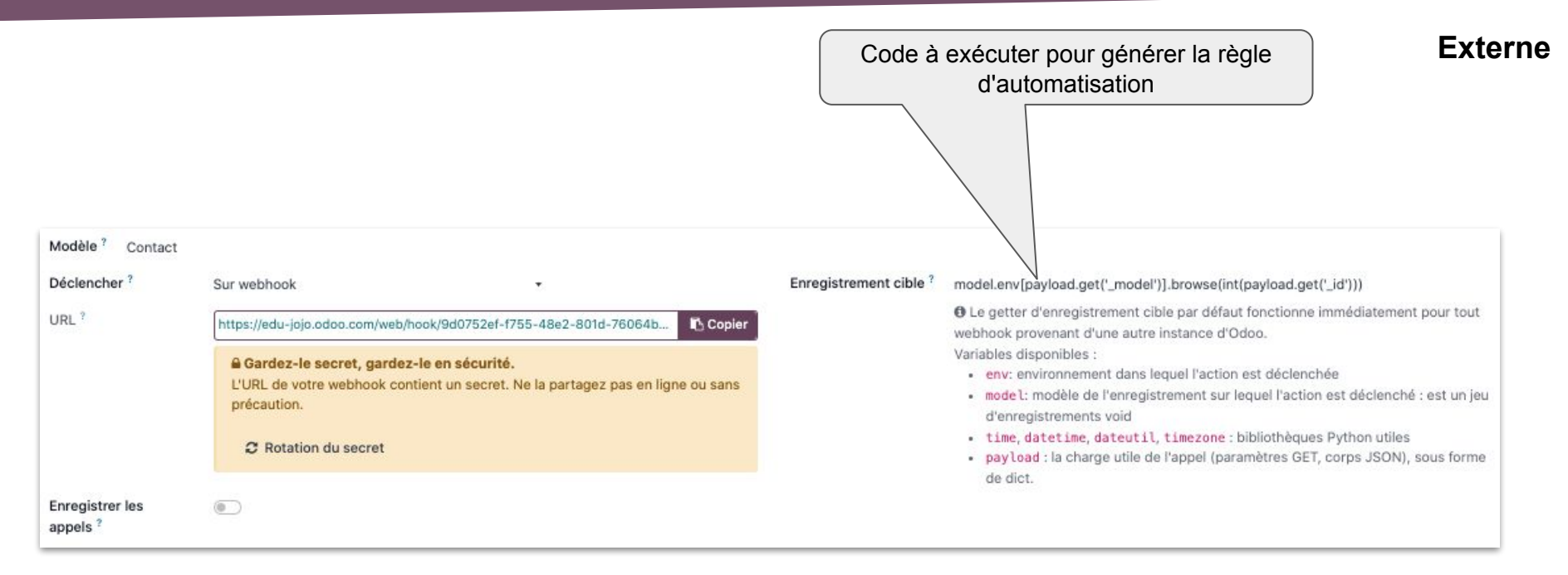

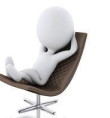

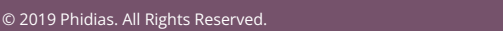

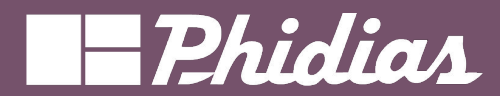

odoo

|                                |                    |                             |                             |                           | Actio                 | ns à effectue |
|--------------------------------|--------------------|-----------------------------|-----------------------------|---------------------------|-----------------------|---------------|
| Créer Actions                  |                    | Liste des actions possibles |                             |                           | ×                     |               |
| Туре ?                         |                    |                             |                             |                           |                       |               |
| Mettre à jour l'enregistrement | Créer une activité | Envoyer un email            | Envoyer un SMS              | Ajouter des abonnés       | Supprimer des abonnés |               |
| Créer un enregistrement Exé    | cuter le code Envo | yer une notification        | webhook Exécut              | er les actions existantes |                       |               |
| Groupes autorisés ?            |                    | Group                       | be autorisé à e<br>actions. | xécuter les               |                       |               |
| DÉTAILS DE L'ACTION            |                    |                             |                             |                           |                       |               |
| Mettre à jour Vendeur          | à Choisissez une   | valeur                      | Détail                      | s de l'action             |                       |               |
| Enregistrer & Fermer Enre      | gistrer & Créer    | gnorer                      |                             |                           |                       |               |

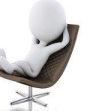

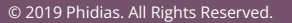

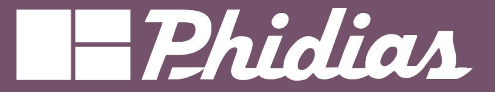

Actions à faire

| tion à effectuer      | Exécuter le co                                       | de Python                                                                     | •                                              |                        |
|-----------------------|------------------------------------------------------|-------------------------------------------------------------------------------|------------------------------------------------|------------------------|
| ponible sur le site   |                                                      |                                                                               |                                                |                        |
| Code Pyt              | hon Sécurité                                         | Aide                                                                          |                                                | Code python à exécuter |
| record =<br>if 'user_ | model.browse(e<br>_id' in env.con<br>rd.write({'is_a | nv.context['active_id']<br>text['old_values'][reco<br>ssigned_to_admin': (rec | <pre>)) prd.id]: cord.user_id.id == 1)})</pre> |                        |

# Available variables:

- # env: Odoo Environment on which the action is triggered
- # model: Odoo Model of the record on which the action is triggered; is a void recordset
- # record: record on which the action is triggered; may be void
- # records: recordset of all records on which the action is triggered in multi-mode; may be void
- # time, datetime, dateutil, timezone: useful Python libraries
- # log: log(message, level='info'): logging function to record debug information in ir.logging table
- # Warning: Warning Exception to use with raise
- # To return an action, assign: action = {...}

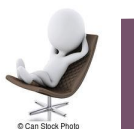

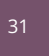

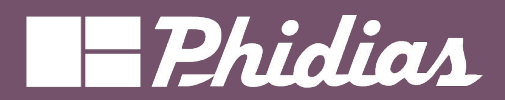

#### Customisation -

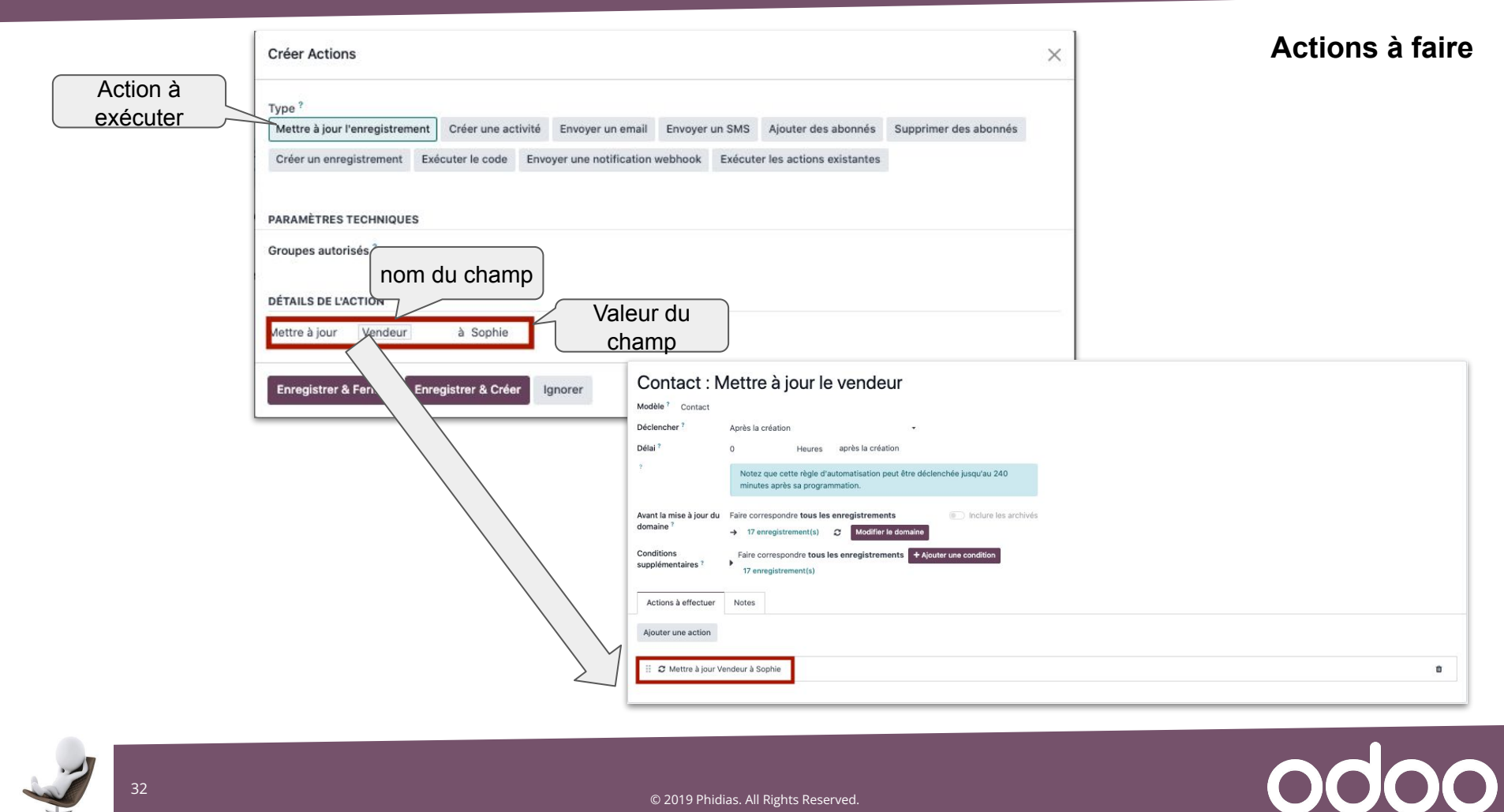

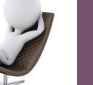

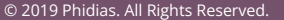

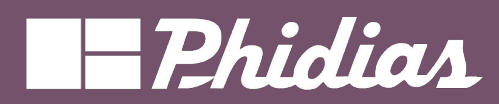

## Exercice

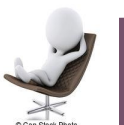

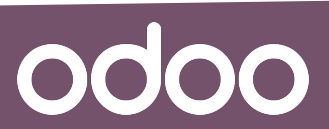

© 2019 Phidias. All Rights Reserved.

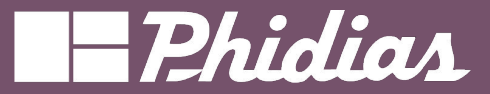

### Exercice : 5 - 10 minutes

- 1. Créer l'automatisme suivant :
  - a. A la création d'un contact, Odoo doit affecter automatiquement vous comme vendeur et "domestique france" comme la "position fiscale".
  - b. A la création d'un produit,
    - i. l'unité de mesure par défaut d'achat/vente doit être le "mm"
    - ii. Le prix de vente doit être de 20€.
  - c. Lorsqu'un devis est confirmé, l'opportunité associé doit passer à l'étape "gagné"

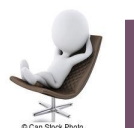

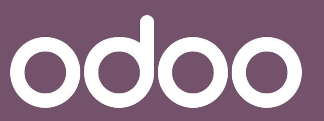

### Customisation -

odoo

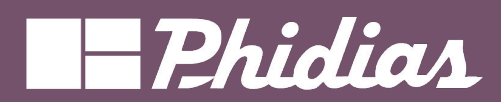

|                      | Créer Actions<br>Type ?<br>Mettre à jour l'enregistrement<br>Créer une activité<br>Envoyer une enail<br>Créer une notification w                                                                          | Envoyer un SMS Ajouter des abonnés Supprimer des abonnés ebhook Exécuter les actions existantes                                                                                           | Actions à faire                                                                                                    |
|----------------------|----------------------------------------------------------------------------------------------------|----------------------------------------------------------------------------------------------------|----------------------------------------------------------------------------------------------------|
| Nom de<br>l'activité | PARAMÈTRES TECHNIQUES<br>Groupes autorisés ?<br>DÉTAILS DE L'ACTION<br>Type d'activité ? Email<br>Titre ? Envoyer un mail<br>Ajouter une descrip tre activité                                             | Date d'échéance     0     Jours       dans ?     Jours       Type d'utilisateur ?     Utilisateur dynamique (sur base de l'enregi       Champ d'utilisateur ?     user_id                 | L'utilisateur qui a créé un<br>l'enregistrement<br>(utilisateur dynamique)<br>ou un utilisateur existant<br>(utilisateur spécifique) |
|                      | Enregistrer & Fermer Enregistrer & Crét<br>Modèle <sup>?</sup> Bon de c<br>Déclencher <sup>?</sup><br>Avant la mise à jour<br>domaine <sup>?</sup><br>Actions à effectue<br>une action<br>I © Créez une a | commande         Le statut est défini sur         Le statut est défini sur         Faire correspondre tous les enregistrements            → 35 enregistrement(s)          Image: Contract | 8                                                                                                    |

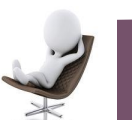

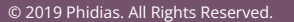

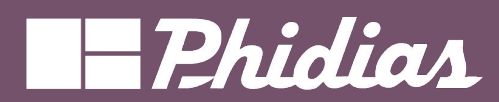

## Exercice

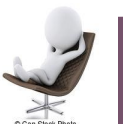

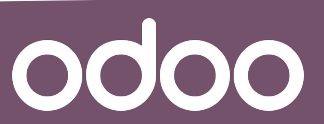

© 2019 Phidias. All Rights Reserved.
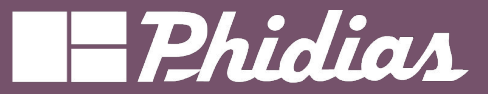

#### Exercice : 5 - 10 minutes

- 1. Créer l'automatisme suivant :
  - a. Dans une fiche contact ,lorsque la champ "Email" ou le champ "Étiquette" est modifié, créer une activité spécifique dont vous êtes le responsable.
  - b. Dans une demande de prix ,lorsque la champ "référence fournisseur" ou le champ "condition de paiement" est modifié, créer une activité spécifique dont vous êtes le responsable.

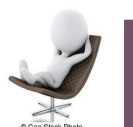

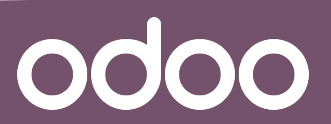

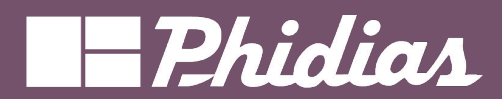

### Customisation -

| Type *         Mettre à jour l'enregistrement       Créer une activité       Envoyer un smil       Ajouter des abonnés       Supprimer des abonnés         Créer un enregistrement       Exécuter le code       Envoyer une notification webhook       Exécuter les actions existantes         PARAMÈTRES TECHNIQUES       Groupes autorisés ?       Email : le modèle de mail est envoy<br>destinataire de celui         DÉTAILS DE L'ACTION       Modèle d'email ?       Bienvenu       Message : un message sera enregistre<br>notifiant les abonnée         Envoyer un email<br>comme ?       Venail       Message       In message sera enregistré en<br>Note                                                                                                    |                          |
|----------------------------------------------------------------------------------------------------|--------------------------|
| Créer un enregistrement Exécuter le code Envoyer une notification webhook Exécuter les actions existantes  PARAMÈTRES TECHNIQUES  Broupes autorisés ?  DéTAILS DE L'ACTION  Modèle d'email ?  Bienvenu Bienvenu Bi                                                                                                    |                          |
| ARAMÈTRES TECHNIQUES<br>Broupes autorisés ?<br>DÉTAILS DE L'ACTION<br>Modèle d'email ?<br>Invoyer un email<br>omme ?<br>Message<br>Note<br>pas dans l'historique<br>Cossages.<br>Messages.<br>Messages |                          |
| roupes autorisés ?       Email : le modèle de mail est envoy destinataire de celui-         ÉTAILS DE L'ACTION       Message : un message sera enregistr notifiant les abonnée         lodèle d'email ?       Bienvenu         nvoyer un email pas dans l'historique essages.       Note essages.                                                                                                    |                          |
| ÉTAILS DE L'ACTION<br>Iodèle d'email ?<br>Invoyer un email<br>Demme ?<br>Message<br>Note<br>pas dans l'historique<br>Construction<br>Message : un message sera enregistr<br>notifiant les abonnée<br>Note: Le modèle est enregistré er<br>Note<br>pas dans l'historique<br>Construction<br>Note<br>Note<br>Note<br>Note                                                                                                    | é directement aux<br>ci. |
| Inditionalité d'email ?     Bienvenu     Inditionalité aboninée       nvoyer un email omme ?     V Email     Note: Le modèle est enregistré en la pas dans l'historique essages.                                                                                                    | é automatiquement        |
| nvoyer un email<br>pas dans l'historique<br>Pas dans l'historique<br>Alerte consectu nité a recenées                                                                                                    | s.<br>Litant que note    |
|                                                                                                    |                          |
| Enregistrer & Fermer Enregistrer & Créer<br>béclencher ?<br>Vant la mise à jour aire correspondre tous les enregistrement(s)<br>domaine ?<br>3 enregistrement(s)<br>Modifier le domaine                                                                                                    |                          |
| Actions à effectuer Notes                                                                                                    |                          |
| Ajouter une action                                                                                                    |                          |
| 🔢 🕿 Envoyer un email : Bienvenu                                                                                                    | 0                        |
|                                                                                                    |                          |

Can Slock Pho

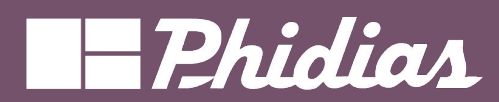

# Exercice

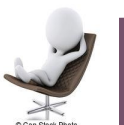

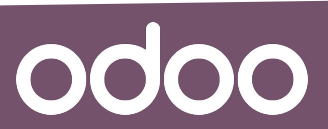

© 2019 Phidias. All Rights Reserved.

39

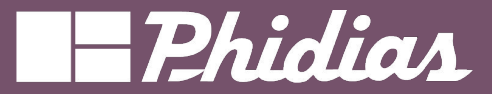

#### Exercice : 5 - 10 minutes

- 1. Créer l'automatisme suivant :
  - a. Lors de la mise à jour soit de la "Référence interne" ou le "prix de vente" d'un produit, Odoo doit envoyer automatiquement un mail
  - b. Lors de la mise à jour soit du "Nom" ou du "mail" d'un contact, Odoo doit envoyer automatiquement un mail .

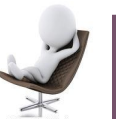

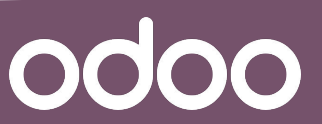

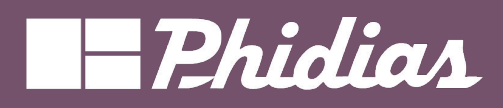

#### Customisation -

| PARAMÈTRES TECHNIQUES       Groupes autorisés ?       Les abonnés à                                                                                                    |
|----------------------------------------------------------------------------------------------------|
| Groupes autorisés ?<br>DÉTAILS DE L'ACTION Les abonnés à                                                                                                    |
| Abonnés à ajouter ? Antoine × Jobell Jemba × Supprimer                                                                                                    |
| Produit: Création         Ver ?       Produit         Priduit       Après la création         0       Heures       après la création         Notez que cette règle d'automatisation peut être déclenchée jusqu'au 240 minutes après sa programmation.       Notez que cette règle d'automatisation peut être déclenchée jusqu'au 240 minutes après sa programmation.         Avant la mise à jour du domaine ?       Faire correspondre tous les enregistrements       Inclure les archivés |
| Conditions   supplémentaires ?   Actions à effectuer   Notes     Ajouter une action     II © Ajouter des abornés : Antoine, Jobell Jemba                                                                                                    |

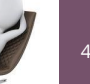

Can Slock Phy

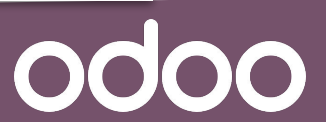

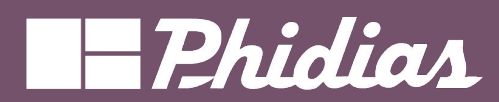

# Exercice

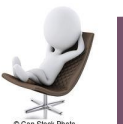

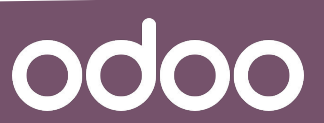

© 2019 Phidias. All Rights Reserved.

12

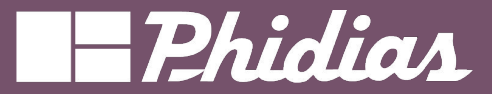

#### Exercice : 5 - 10 minutes

- 1. Créer l'automatisme suivant :
  - a. Lorsqu'un d'un devis est envoyé, il faudrait que l'un de vos collaborateurs soit toujours mis en abonné.
  - b. Lorsqu'une facture cliente est envoyée, il faudrait que l'un de vos collaborateurs soit toujours mis en abonné.

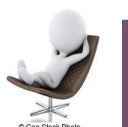

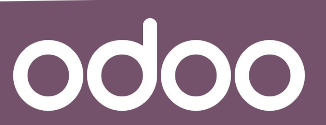

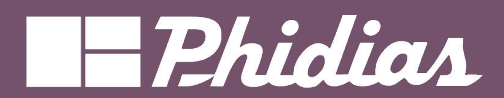

| Créer Actions                                               | Action à                                                                                                    | Actions à faire |
|-------------------------------------------------------------|----------------------------------------------------------------------------------------------------|-----------------|
| Type ?<br>Mettre à jour l'enregistrement Créer une activité | Envoyer un email Envoyer un SMS Ajouter des abonnés Supprimer des abonnés                                                                                                    |                 |
| Créer un enregistrement Exécuter le code Env                | voyer une notification webhook Exécuter les actions existantes                                                                                                    |                 |
| PARAMÈTRES TECHNIQUES                                       |                                                                                                    |                 |
| Groupes autorisés ?                                         | Les abonnés à                                                                                                    |                 |
| DÉTAILS DE L'ACTION                                         | Supprimer                                                                                                    |                 |
| Abonnés à Antoine X Jobell Jem<br>supprimer ?               | nba X -                                                                                                    |                 |
| Enregistrer & Fermer Enregistrer & Créer                    | Ignorer  Com  Declencher  Declencher  Defai  T  Defai  T  Defai  Declencher  Declencher  D |                 |
|                                                             | 👬 🛻 Supprimer des abonnés : Jobell Jemba                                                                                                    | 0               |
| 44                                                          | © 2019 Phidias. All Rights Reserved.                                                                                                    | odoo            |

#### Actions à faire

Can Slock Pl

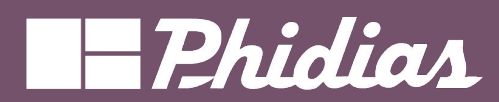

# Exercice

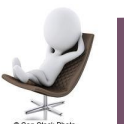

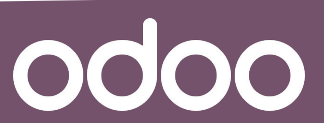

© 2019 Phidias. All Rights Reserved.

15

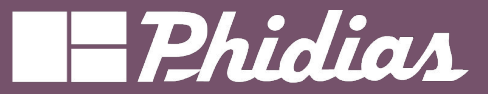

#### Exercice : 5 - 10 minutes

Vous avez remplacé Jobell qui gérait l'ADV et la facturation. En attendant des modifications, vous utilisez le compte Odoo de celui-ci. Vous serez amené à créer des devis.

- A. Le patron aimerait trouver un automatisme qui empêcherait d'ajouter l'utilisateur "Jobell" automatiquement à chaque devis.
- B. Idem pour les factures clients et facture fournisseurs.

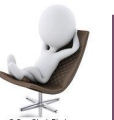

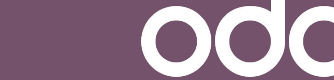

### Customisation -

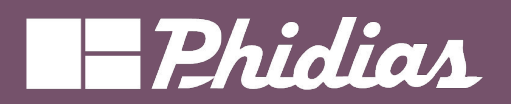

| Créer Actions                                                                                                    | ×               |
|----------------------------------------------------------------------------------------------------|-----------------|
| Action à                                                                                                    | Actions à faire |
| Mettre à ja Envoyer un email Envoyer un SMS Ajouter des abonnés Supprimer des abonnés                                                    |                 |
| Créer un encostrement Exécuter le code Envoyer une notification webhook Exécuter les actions existantes                                  |                 |
| PARAMÈTRES TECHNIQUES                                                                                                    |                 |
| Groupes autorisés ?                                                                                                    |                 |
| DÉTAILS DE L'ACTION                                                                                                    |                 |
|                                                                                                    |                 |
| Nom <sup>7</sup> Supprimer                                                                                                    |                 |
| Champ de lien ? Champ auquel lier l'enregist                                                                                             |                 |
|                                                                                                    |                 |
| Enregistrer & Teer ignorer                                                                                                    |                 |
| Com de vente : Supression abonnées                                                                                                    |                 |
| Modèle ? Bon nde                                                                                                    |                 |
| Déclencher ? la création +                                                                                                    |                 |
| Délai ? Heures après la création ? Nature parte chelo directementioniles part être déalembés inserteur 210                               |                 |
| minutes après sa programmation.                                                                                                    |                 |
| Avant la mise à jour du Faire correspondre tous les enregistrements<br>domaine <sup>7</sup> → 35 enregistrement(s) C Modifier le domaine |                 |
| Conditions Faire correspondre tous les enregistrements + Ajouter une condition                                                           |                 |
| 35 enregistrement(s)                                                                                                    |                 |
| Actions à effectuer Notes                                                                                                    |                 |
| Ajouter une action                                                                                                    |                 |
| 🗄 🍇 Supprimer des abonnés : Jobell Jemba                                                                                                 | 0               |
|                                                                                                    |                 |
| © 2010 Dhidian All Dichte Dasan ad                                                                                                    |                 |
| © 2019 Phildias. Air Rights Reserved.                                                                                                    |                 |

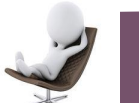

Can Slock Ph

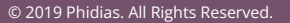

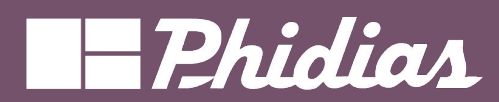

# Exercice

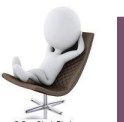

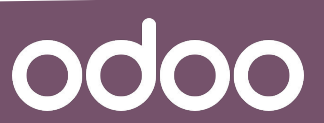

© 2019 Phidias. All Rights Reserved.

48

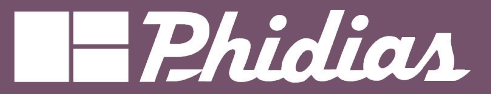

#### Exercice : 5 - 10 minutes

- 1. Créer l'automatisme suivant :
  - a. A la création d'un devis, Odoo doit générer automatiquement une demande de prix dont l'acheteur est vous.
- 2. Créer l'automatisme suivant :
  - a. A la création d'une demande de prix, Odoo doit générer automatiquement un devis dont le vendeur est vous.

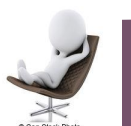

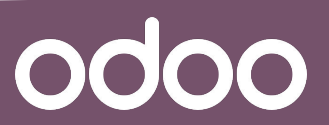

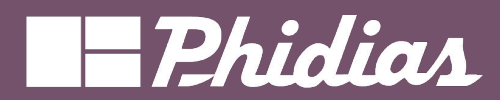

Customisation -

odoo

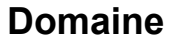

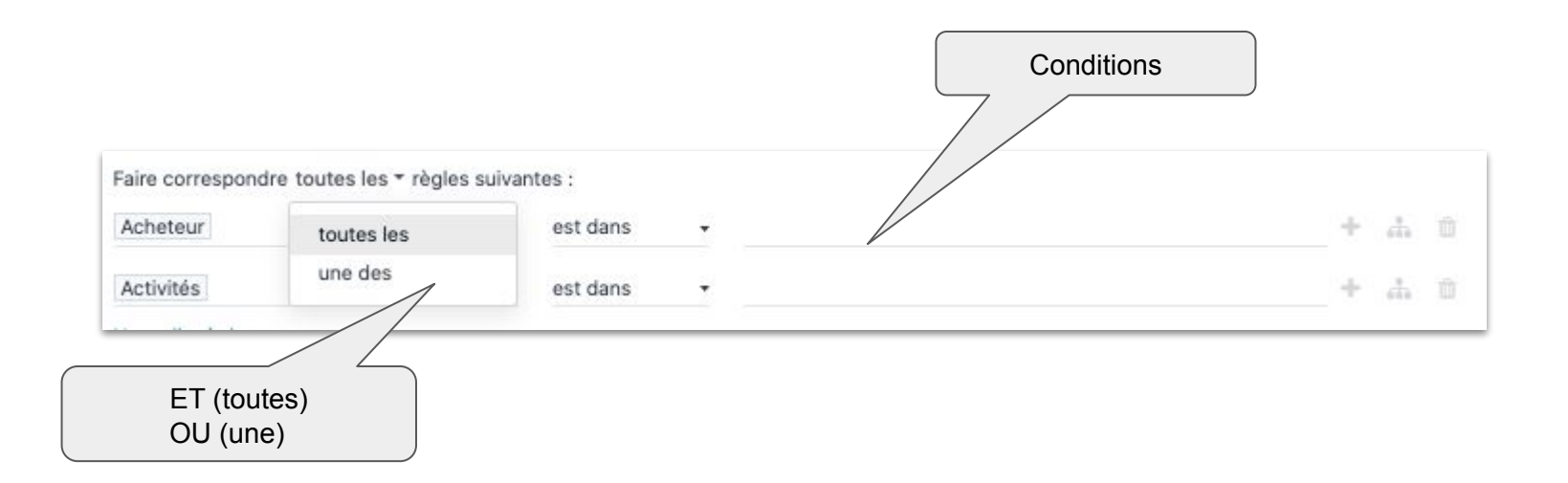

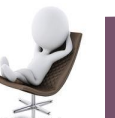

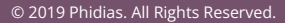

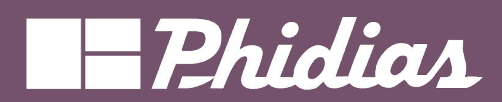

odoo

### Domaine

| Domaine                                                                               |                   | Ajou                              | iter branche à la condition | × |
|---------------------------------------------------------------------------------------|-------------------|-----------------------------------|-----------------------------|---|
| Associer les enregistrements avec <b>TOUS</b> des règles suivantes :                  |                   |                                   |                             |   |
| Assigné à                                                                             | ▼ est défini      |                                   | - × 0                       | ) |
| AU MOINS UN - de : Branche de condition                                               |                   |                                   | × 0 …                       | - |
| Actif                                                                                 | ₹ est             | <ul> <li>défini (vrai)</li> </ul> | - × 0 …                     |   |
| Date de clôture                                                                       | *>                | ~ 01/10/2020 00:00:00             | - × 0 …                     |   |
| Abonnés (Canaux)                                                                      | - contient        | - Support                         | × 0 …                       |   |
| Numéro de l'éditeur de code<br>["&","&",["user_id","!=",False]," ",["active","=",True | ],["close_date"," | >","2020-10-01 00:00:00"],[       | "message_channel_ids        |   |
| SAUVEGARDER ANNULER                                                                   |                   |                                   |                             |   |

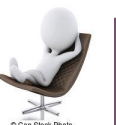

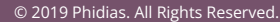

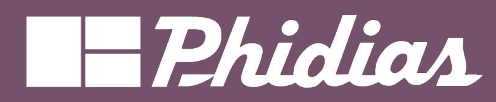

Can Stock Phot

| Nom de l'action<br>Activité po                                         | pour assignation ticket                                                                                                    |                                                                                  |
|------------------------------------------------------------------------|----------------------------------------------------------------------------------------------------|----------------------------------------------------------------------------------|
| Modèle<br>Active<br>Condition de<br>déclenchement<br>Champs surveillés | Ticket Assistance       ☑       Action à effectuer       Créer une activité         ☑       À la création et en lors d'une mise à jour       •       •       •         N É M T Ind Sto Lec R       us A Ti m C       ☑       re ★                                                                                               | éer une activité                                                                 |
| Domaine avant la<br>mise-à-jour<br>Appliqué sur<br>Activité Sécurité   | Ajouter une ligne<br>Si changement de<br>l'utilisateur ( user_id)<br>Associer tous les enregistrements<br>> 2 ENREGISTREMENT(S) MODIFIER LE DOMAINE<br>Trouver des enregistrements avec la règle suivante :<br>Assigné à est défini<br>> 1 ENREGISTREMENT(S) MODIFIER LE DOMAINE<br>Si l'utilisateur ( user_id)<br>est non vide | Exemple de création d'activité<br>lors du changement de<br>l'utilisateur assigné |
| Activité<br>Résumé                                                     | Gérer le ticket     Date d'échéance dans     0       Ex. : Proposition d'examen     Type d'utilisateur de<br>l'activité     Utilisateur générique de l'er<br>l'activité       Activité assignée au<br>user_id du ticket     Nom du champ<br>utilisateur     user_id                                                             | Jours<br>registrement                                                            |
|                                                                        | © 2019 Phidias. All Rights Reserved.                                                                                                    | odoo                                                                             |

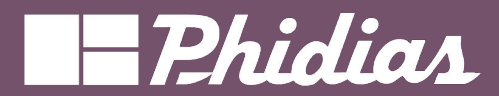

# Valeurs par défaut

Actions Actions Rapports Actions de fenêtre Actions client Actions de serveur Assistants de configuration Valeurs par défaut de l'utilisateur

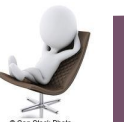

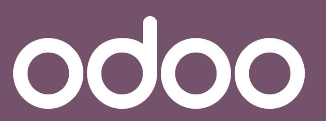

© 2019 Phidias. All Rights Reserved.

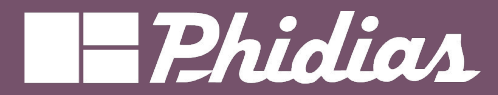

### Les valeurs par défaut

### Définir les valeurs par défaut des champs des vues

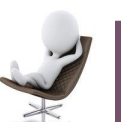

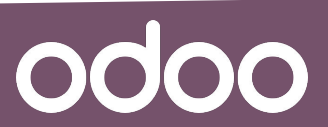

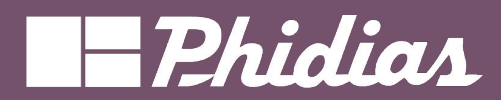

odoo

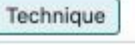

Téléphone / SMS SMS

Modèles de SMS

Liste noire des téléphones

Actions

Actions

Rapports

Actions de fenêtre

Actions client

Actions de serveur

Assistants de configuration

Valeurs par défaut de l'utilisateur

|        | O Paramètres Paramètres généraux Utilisateurs & Sociétés Traductions | Outils de ludification Technique |      | 🔹 剌 🚳 🗶 🗾 Jobell Jemba |
|--------|----------------------------------------------------------------------|----------------------------------|------|------------------------|
|        | Nouveau Valeurs par défaut de l'utilisateur 🚸                        | Q Rechercher                     | -    | 1-4/4 < >              |
|        | Champ                                                                | Valeur par défaut (format J      | SON) | Utilisateur 📫          |
| $\neg$ | Langue (Contact)                                                     | "fr_FR"                          |      |                        |
| V      | Vendeur (Bon de commande)                                            | 2                                |      | Jobell Jemba           |
|        | Conditions de paiement (Bon de commande)                             | 1                                |      | Jobell Jemba           |
|        | Code client (Bon de commande)                                        | "O"                              |      |                        |

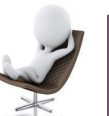

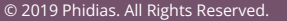

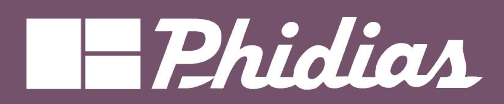

odoo

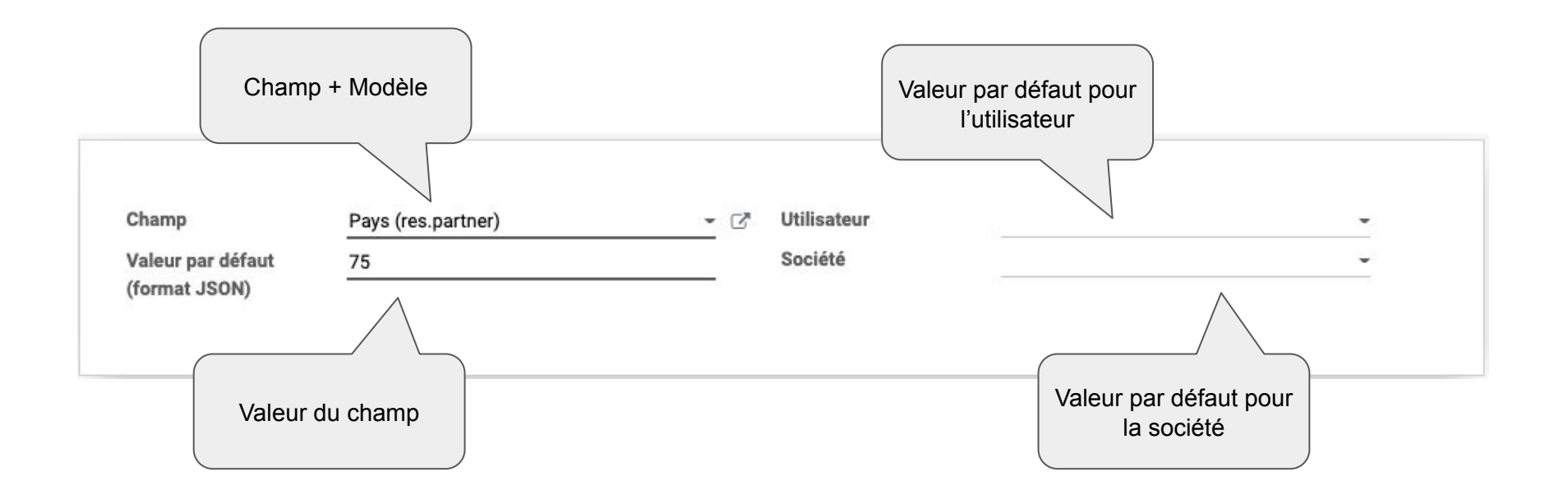

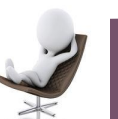

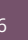

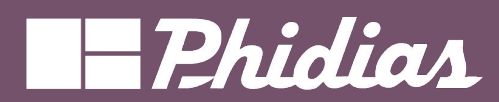

# Exercice

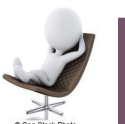

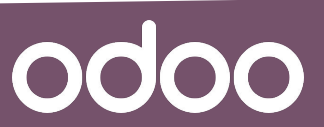

© 2019 Phidias. All Rights Reserved.

57

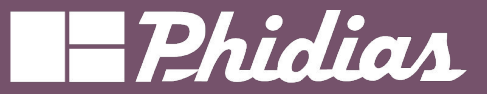

#### Exercice : 5 - 10 minutes

- 1. Dans une fiche produit, définissez comme unité de mesure (achat et vente) par défaut l'unité "g".
- 2. Dans une fiche produit, définissez comme responsable du produit par défaut, l'un de vos collaborateurs.
- 3. Dans une fiche contact, définissez comme "position fiscale" par défaut "Domestique France".
- 4. Dans une fiche contact, définissez comme "secteur d'activité" par défaut "Agriculture".
- 5. Dans un devis, définissez comme "vendeur" par défaut l'un de vos collaborateur.
- 6. Dans un devis, définissez comme "récurrence" par défaut "Monthly"

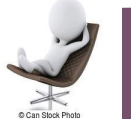

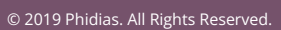

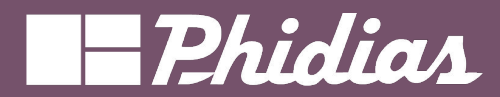

# Modèles de mail

Email

Emails

Serveurs de messagerie sortants

Serveurs de messagerie entrants

Modèles d'email

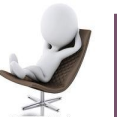

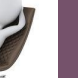

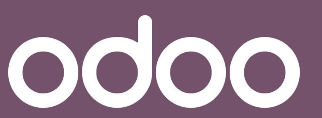

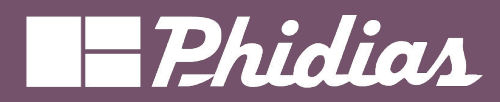

### Les modèles d'email

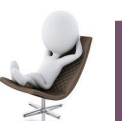

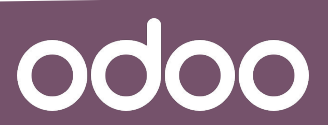

© 2019 Phidias. All Rights Reserved.

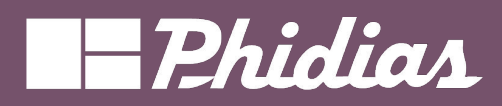

odoo

Technique Parametres utilisateur Invités Sessions RTC Serveurs ICE Réactions à un message Lien des aperçus Favori GIF Email Emails Serveurs de messagerie sortants Serveurs de messagerie entrants Modèles d'email

| Increase       Modelles de leanal o       1+42/4 2         Increase       Sapplagué       Utisisate       Description de modelle       1         Increase       Sapplagué       Utisisate       Description de modelle       1         Increase       Sapplagué       Utisisate       Description de modelle       1       1       1       1       1       1       1       1       1       1       1       1       1       1       1       1       1       1       1       1       1       1       1       1       1       1       1       1       1       1       1       1       1       1       1       1       1       1       1       1       1       1       1       1       1       1       1       1       1       1       1       1       1       1       1       1       1       1       1       1       1       1       1       1       1       1       1       1       1       1       1       1       1       1       1       1       1       1       1       1       1       1       1       1       1       1       1       1       1                                                                                                    | 0 | 🗘 Paramètres Paramètres généraux Utilisateu | rs & Sociétés Traductions Ou   | utils de ludification Techni | nique 🗴 📌 🕐 🗴 🚺 Jobeli Jee                                                                                                    |
|----------------------------------------------------------------------------------------------------|---|---------------------------------------------|--------------------------------|------------------------------|----------------------------------------------------------------------------------------------------|
| Nom       Stapplique J       Utilisateur       Description de modele       Description de modele       Description de mo                                                                                                    | 1 | Nouveau Modèles d'email 🌣                   | c                              | X Modèles de base 🗙          | Rechercher • 1-42/42 < :                                                                                                    |
| Achats: Bon de commande       Bon de commande fournisseur       Envoyé au fournisseur avec le bon de commande en pièce jointe         Achats: Demande de prix       Bon de commande fournisseur       Envoyé aux fournisseur aux farrivée prévue, en fonction du paramètre du bon de commande         Achats: Rappel Fournisseur       Bon de commande fournisseur       Envoyé aux clients avec l'avoir en pièce jointe         Achats: En cours d'envoi       Pièce comptable       Envoyé aux clients avec l'avoir en pièce jointe         Calendrier: Envoiration à une réunion       Informations des participants du calendrier       Envoyé à tous les participants si l'horaire change         Calendrier: Mise à jour de l'événement       Événement calendrier       Utilisé pour manuellement informer les participants         Calendrier: Rappel       Informations des participants du calendrier       Evolyé à tous les participants si un rappel est planifié         Calendrier: Rappel       Document:       Document:       Definir des rappels dans les activités pour notifier les utilisateurs qui n'ont pas chargé leur document demandé         Document:       Denunent de document       Partage de documents       Evolyé au parteniare lorsqu'un document lui est demandé         Connerce:       Récupération de panier       Tansfert       Evolyé aux clients lors de la livraison des commandes, si le paramètre est activé         Expédition:       Envoyé       Précupe anail       Tansfert       Evolyé aux clients lors de la liv                                                                                                    | t | Nom                                         | S'applique à                   | Utilisateur                  | Description de modèle                                                                                                    |
| Achats: Demande de prix       Bon de commande fournisseur       Envoyé aux clemts au fournisseur pour demander un devis         Achats: Rappel Fournisseur       Bon de commande fournisseur       Envoyé aux clents avec l'avoir en pièce jointe         Achats: Rappel Fournisseur       Pièce comptable       Envoyé aux clents avec l'avoir en pièce jointe         Calendrier: Date mise à jour       Informations des participants du calendrier       Envoyé à tous les participants si l'horaire change         Calendrier: Invitation à une réunion       Informations des participants du calendrier       Envoyé à tous les participants         Calendrier: Invitation à une réunion       Informations des participants du calendrier       Envoyé à tous les participants         Calendrier: Rappel       Informations des participants du calendrier       Envoyé à tous les participants si un rappel est planifié         Demande de document : Rappel       Document       Document       Envoyé aux visiteurs autivités pour notifier les utilisateurs qui nont pas chargé leur document demandé         Document : Demande de document : Rappel       Document       Si le paramètre est défini, envoyé aux visiteurs authentifiés qui ont abandonné leur panier         Expédition: Envoyer par email       Transfert       Envoyé aux clients are leurs factures en pièce jointe         Expédition: Envoyer par email       Paleo document :       Envoyé aux clients arec leurs factures en pièce jointe         Fauities de temps : rappel à l'approbate                                                                                                    | [ | Achats : Bon de commande                    | Bon de commande fournisse      | ur                           | Envoyé au fournisseur avec le bon de commande en pièce jointe                                                                    |
| Achats: Rappel Fournisseur       Bon de commande fournisseur       Envoyé aux fournisseurs avant l'artivée prévue, en fonction du paramètre du bon de commande         Avoir: En cours d'envoi       Pièce comptable       Envoyé aux clents avec l'avoir en pièce jointe         Calendrier: Date mise à jour       Informations des participants du calendrier       Envoyé à tous les participants si l'horaire change         Calendrier: Invitation à une réunion       Informations des participants du calendrier       Email d'invitation aux nouveaux participants         Calendrier: Invitation à une réunion       Informations des participants du calendrier       Email d'invitation aux nouveaux participants         Calendrier: Invitation à une réunion       Informations des participants du calendrier       Email d'invitation aux nouveaux participants         Calendrier: Invitation à une réunion       Informations des participants du calendrier       Email d'invitation aux nouveaux participants         Calendrier: Rappel       Informations des participants du calendrier       Emoity à tous les participants du nouveaux participants         Calendrier: Rappel       Informations des participants du calendrier       Envoyé à tous les participants du rappel est plainfié         Document: Demande de document:       Paprel       Document       Provyé aux visiteurs autivités pour notifier les utilisateurs qui n'ont pas chargé leur document demandé         Ecommerce: Récupération de panier       Bon de commande       Envoyé aux clients avec leurs'                                                                                                    | 0 | Achats : Demande de prix                    | Bon de commande fournisse      | ur                           | Envoyé manuellement au fournisseur pour demander un devis                                                                        |
| Avoir : En cours d'envoi       Pièce comptable       Envoyé aux clients avec l'avoir en pièce jointe         Calendrier : Date mise à jour       Informations des participants du calendrier       Envoyé à tous les participants il Phoraire change         Calendrier : Invitation à une réunion       Informations des participants du calendrier       Email d'invitation aux nouveaux participants         Calendrier : Mise à jour de l'événement       Événement calendrier       Utiliés pour manuellement informer les participants         Calendrier : Rappel       Informations des participants du calendrier       Envoyé à tous les participants si un rappel est planifié         Demande de document : Rappel       Document       Document       Partage de documents         Document : Demande de document : Rappel       Bon de commande       Envoyé aux clients lors qu'un document lui est demandé         Econmerce : Récupération de panier       Bon de commande       Si le paramètre est défini, envoyé aux visiteurs authentifiés qui ont abandonné leur panier         Expédition : Envoyer aremail       Transfert       Envoyé aux clients avec leurs factures en pièce jointe         Feuilles de temps : rappel à l'approbateur       Emloyé       Configurez des rappels dans les paramètres des fauilles de temps pour rappeler aux approbateurs de valider les feuilles de temps         Feuilles de temps : rappel à l'employé       Employé       Configurez des rappels dans les paramètres pour avertir les employés qui n'ont pas enregistré leur feuille de temp                                                                                                    | 1 | Achats : Rappel Fournisseur                 | Bon de commande fournisse      | ur                           | Envoyé aux fournisseurs avant l'arrivée prévue, en fonction du paramètre du bon de commande                                      |
| Calendrier: Date mise à jour       Informations des participants du calendrier       Envoyé à tous les participants al troiraite change         Calendrier: Invitation à une réunion       Informations des participants du calendrier       Email d'invitation aux nouveaux participants         Calendrier: Mise à jour de l'événement       Événement calendrier       Envoyé à tous les participants si un rappel est planifié         Calendrier: Rappel       Informations des participants du calendrier       Envoyé à tous les participants si un rappel est planifié         Denmande de document : Rappel       Document       Document       Definir des rappels dans les activités pour notifier les utilisateurs qui n'ont pas chargé leur document demandé         Document : Demande de document : Rappel       Bon de commande       Envoyé aux partenaire lorsqu'un document lui est demandé         Document : Demande de document :       Bon de commande       Si le paramètre est défini, envoyé aux visiteurs authentifiés qui ont abandonné leur panier         Expédition : Envoyer par email       Transfert       Envoyé aux clients lors de la livraison des commandes, si le paramètre est activé         Feulles de temps : rappel à l'approbateur       Employé       Configurez des rappels dans les paramètres des feuilles de temps pour rappeler aux approbateurs de viller les feuilles de temps i rappolyé qui n'ont pas enregistré leur feuille de temps         Feuilles de temps : rappel à l'approbateur       Employé       Configurez des rappels dans les paramètres pour avertir les employés qui n'ont pas                                                                                                    |   | Avoir : En cours d'envoi                    | Pièce comptable                |                              | Envoyé aux clients avec l'avoir en pièce jointe                                                                                  |
| Calendrier: Invitation à une réunionInformations des participants du calendrierEmail d'invitation aux nouveaux participantsCalendrier: Mise à jour de l'événementÉvénement calendrierUtilisé pour manuellement informer les participantsCalendrier: RappelInformations des participants du calendrierEnvoyé à tous les participants si un rappel est planifiéDemande de document: RappelDocumentDocumentDéfinir des rappels dans les activités pour notifier les utilisateurs qui n'ont pas chargé leur document demandéDocument: Demande de document :Partage de documentsEnvoyé au partenaire lorsqu'un document lui est demandéDecoment: Demande de documentBonde commandeSi le paramètre est défini, envoyé aux visiteurs authentifiés qui ont abandonné leur panierExpédition: Envoyer par emailTransfertEnvoyé aux clients lors de la livraison des commandes, si le paramètre est activéFeutiles de temps : rappel à l'approbateurEmployéConfigurez des rappels dans les paramètres des feuilles de temps pour rappeler aux approbateurs de valider les feuilles de temps : rappel à l'approbateurFeuilles de temps : rappel à l'approbateurEmployéDéfinir des rappels dans les paramètres pour avertir les employés qui n'ont pas enregistré leur feuille de tempsLudification : Badge reçuBadge d'utilisateur de ludificationEnvoyé autonatiquement à l'utilisateur qui a reçu un badge                                                                                                    | 1 | Calendrier : Date mise à jour               | Informations des participants  | s du calendrier              | Envoyé à tous les participants si l'horaire change                                                                               |
| Calendrier: Mise à jour de l'événementÉvénement calendrierUtilisé pour manuellement informer les participantsCalendrier: RappelInformations des participants du calendrierEnvoyé à tous les participants si un rappel est planifiéDemande de document : RappelDocumentDocumentDéfinir des rappels dans les activités pour notifier les utilisateurs qui n'ont pas chargé leur document demandéDocument : Demande de document :Partage de documentsEnvoyé au partenaire lorsqu'un document lui est demandéDocument : Demande de documentBon de commandeSi le paramètre est défini, envoyé aux visiteurs authentifiés qui ont abandonné leur panierExpédition : Envoyer par emailTransfertEnvoyé aux clients lors de la livraison des commandes, si le paramètre est activéFacture : EnvoiPièce comptableEnvoyé aux clients avec leurs factures en pièce jointeFeuilles de temps : rappel à l'approbateurEmployéConfigurez des rappels dans les paramètre des feuilles de temps pour rappeler aux approbateurs de valider les feuilles de tempsFeuilles de temps : rappel à l'employéEmployéDéfinir des rappels dans les paramètres pour avert ri les employés qui n'ont pas enregistré leur feuille de tempsLudification : Badge reçuBadge d'utilisateur de ludificationEnvoyé autoratiquement à l'utilisateur qui a reçu un badge                                                                                                    | ſ | Calendrier : Invitation à une réunion       | Informations des participants  | s du calendrier              | Email d'invitation aux nouveaux participants                                                                                     |
| Calendrier: RappelInformations des participants du calendrierEnvoyé à tous les participants si un rappel est planifiéDemande de document : RappelDocumentDocumentDéfinir des rappels dans les activités pour notifier les utilisateurs qui n'ont pas chargé leur document demandéDocument : Demande de documentPartage de documentsEnvoyé au partenaire lorsqu'un document lui est demandéEcommerce : Récupération de panierBon de commandeSi le paramètre est défini, envoyé aux visiteurs authentifiés qui ont abandonné leur panierExpédition : Envoyer par emailTransfertEnvoyé aux clients lors de la livraison des commandes, si le paramètre est activéFacture : EnvoiPièce comptableEnvoyé aux clients avec leurs factures en pièce jointeFeuilles de temps : rappel à l'approbateurEmployéConfigurez des rappels dans les paramètres des feuilles de temps pour rappeler aux approbateurs de valider les feuilles de tempsFeuilles de temps : rappel à l'employéEmployéDéfinir des rappels dans les paramètres pour avert les employés qui n'ont pas enregistré leur feuille de tempsLudification : Badge reçuBadge d'utilisateur de ludificationEnvoyé autonatiquement à l'utilisateur qui a reçu un badge                                                                                                    | I | Calendrier : Mise à jour de l'événement     | Événement calendrier           |                              | Utilisé pour manuellement informer les participants                                                                              |
| Demande de document : Rappel       Document       Definir des rappels dans les activités pour notifier les utilisateurs qui n'ont pas chargé leur document demandé         Document : Demande de document       Partage de documents       Envoyé au partenaire lorsqu'un document lui est demandé         Ecommerce : Récupération de panier       Bon de commande       Si le paramètre est défini, envoyé aux visiteurs authentifiés qui ont abandonné leur panier         Expédition : Envoyer par email       Transfert       Envoyé aux clients lors de la livraison des commandes, si le paramètre est activé         Facture : Envoi       Pièce comptable       Envoyé aux clients avec leurs factures en pièce jointe         Feuilles de temps : rappel à l'approbateur       Employé       Configurez des rappels dans les paramètres des feuilles de temps pour rappeler aux approbateurs de valider les feuilles de temps         Feuilles de temps : rappel à l'approbateur       Employé       Définir des rappels dans les paramètres pour avert les employés qui n'ont pas enregistré leur feuille de temps         Ludification : Badge reçu       Badge d'utilisateur de ludification       Envoyé automatiquement à l'utilisateur qui a reçu un badge                                                                                                    | ( | Calendrier : Rappel                         | Informations des participants  | s du calendrier              | Envoyé à tous les participants si un rappel est planifié                                                                         |
| Document : Demande de document       Partage de documents       Envoyé au partenaire lorsqu'un document lui est demandé         Ecommerce : Récupération de panier       Bon de commande       Si le paramètre est défini, envoyé aux visiteurs authentifiés qui ont abandonné leur panier         Expédition : Envoyer par email       Transfert       Envoyé aux clients lors de la livraison des commandes, si le paramètre est activé         Facture : Envoi       Pièce comptable       Envoyé aux clients avec leurs factures en pièce jointe         Feuilles de temps : rappel à l'approbateur       Employé       Configurez des rappels dans les paramètres des feuilles de temps pour rappeler aux approbateurs de valider les feuilles de temps         Peuilles de temps : rappel à l'approbateur       Employé       Définir des rappels dans les paramètres pour avertir les employés qui n'ont pas enregistré leur feuille de temps         Ludification : Badge reçu       Badge d'utilisateur de ludification       Envoyé automatiquement à l'utilisateur qui a reçu un badge                                                                                                    | I | Demande de document : Rappel                | Document                       |                              | Définir des rappels dans les activités pour notifier les utilisateurs qui n'ont pas chargé leur document demandé                 |
| Ecommerce : Récupération de panier       Bon de commande       Si le paramètre est défini, envoyé aux visiteurs authentifiés qui ont abandonné leur panier         Expédition : Envoyer par email       Transfert       Envoyé aux clients lors de la livraison des commandes, si le paramètre est activé         Facture : Envoi       Pièce comptable       Envoyé aux clients avec leurs factures en pièce jointe         Feuilles de temps : rappel à l'approbateur       Employé       Configurez des rappels dans les paramètres des feuilles de temps pour rappeler aux approbateurs de valider les feuilles de temps         Feuilles de temps : rappel à l'employé       Employé       Définir des rappels dans les paramètres pour avertir les employés qui n'ont pas enregistré leur feuille de temps         Ludification : Badge reçu       Badge d'utilisateur de ludification       Envoyé automatiquement à l'utilisateur qui a reçu un badge                                                                                                    | ſ | Document : Demande de document              | Partage de documents           |                              | Envoyé au partenaire lorsqu'un document lui est demandé                                                                          |
| Expédition : Envoyer par email       Transfert       Envoyé aux clients lors de la livraison des commandes, si le paramètre est activé         Facture : Envoi       Pièce comptable       Envoyé aux clients avec leurs factures en pièce jointe         Feuilles de temps : rappel à l'approbateur       Employé       Configurez des rappels dans les paramètres des feuilles de temps pour rappeler aux approbateurs de valider les feuilles de temps         Feuilles de temps : rappel à l'employé       Employé       Définir des rappels dans les paramètres pour avertir les employés qui n'ont pas enregistré leur feuille de temps         Ludification : Badge reçu       Badge d'utilisateur de ludification       Envoyé automatiquement à l'utilisateur qui a reçu un badge                                                                                                    | 1 | Ecommerce : Récupération de panier          | Bon de commande                |                              | Si le paramètre est défini, envoyé aux visiteurs authentifiés qui ont abandonné leur panier                                      |
| Image: Provide service service | 1 | Expédition : Envoyer par email              | Transfert                      |                              | Envoyé aux clients lors de la livraison des commandes, si le paramètre est activé                                                |
| Feuilles de temps : rappel à l'approbateur         Employé         Configurez des rappels dans les paramètres des feuilles de temps pour rappeler aux approbateurs de valider les feuilles de temps           Feuilles de temps : rappel à l'approbateur         Employé         Employé         Définir des rappels dans les paramètres des feuilles de temps pour rappeler aux approbateurs de valider les feuilles de temps           Ludification : Badge reçu         Badge d'utilisateur de ludification         Envoyé automatiquement à l'utilisateur qui a reçu un badge                                                                                                    | Ĩ | Facture : Envoi                             | Pièce comptable                |                              | Envoyé aux clients avec leurs factures en pièce jointe                                                                           |
| Feuilles de temps : rappel à l'employé       Employé       Employé       Définir des rappels dans les paramètres pour avertir les employés qui n'ont pas enregistré leur feuille de temps         Ludification : Badge reçu       Badge d'utilisateur de ludification       Envoyé automatiquement à l'utilisateur qui a reçu un badge                                                                                                    | Ţ | Feuilles de temps : rappel à l'approbateur  | Employé                        |                              | Configurez des rappels dans les paramètres des feuilles de temps pour rappeler aux approbateurs de valider les feuilles de temps |
| Ludification : Badge reçu Badge d'utilisateur de ludification Envoyé automatiquement à l'utilisateur qui a reçu un badge                                                                                                    | [ | Feuilles de temps : rappel à l'employé      | Employé                        |                              | Définir des rappels dans les paramètres pour avertir les employés qui n'ont pas enregistré leur feuille de temps                 |
|                                                                                                    | I | Ludification : Badge reçu                   | Badge d'utilisateur de ludific | ation                        | Envoyé automatiquement à l'utilisateur qui a reçu un badge                                                                       |

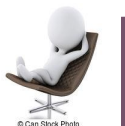

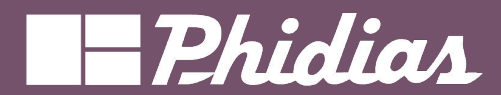

| Aperçu Réinitialiser le modèle Ajouter une action contextuelle                                                                                                    |               |
|----------------------------------------------------------------------------------------------------|---------------|
| Nom ? Modele                                                                                                    |               |
| Ventes : Envoyer le devis                                                                                                    |               |
| S'applique à ? Bon de commande                                                                                                    |               |
| Sujet ? {{ object.company_id.name }} {{ object.state in ('draft', 'sent') and (ctx.get('proforma') and 'Pro forma' or 'Devis') or 'Commande' }} (Ref {{ object.name |               |
| Configuration de l'email Paramètres                                                                                                    |               |
| Bonjour,                                                                                                    |               |
| Votre facture pro forma pour le devis \$00052 (avec référence : object.origin or ") d'un montant de \$ 10.00 est disponible.                                        |               |
| N'hésitez pas à nous contacter si vous avez des questions.                                                                                                    |               |
| Mitchell Admin                                                                                                    | Corps du mail |
| % Pieces jointes                                                                                                    |               |

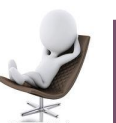

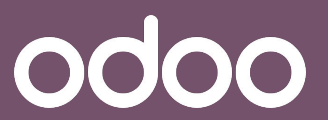

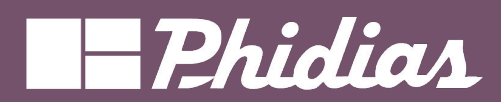

| Aperçu Réinitialiser le                                                              | e modèle Ajouter une action contextuelle                                                                                                    |
|--------------------------------------------------------------------------------------|----------------------------------------------------------------------------------------------------|
| Nom ?<br>Ventes : En<br>S'applique à ? Bon de<br>Sujet ? ({ objet<br>Contenu Configu | P commande         ct.company_id.name }} {{ object.state in ('draft', 'sent') and (ctx.get('proforma') and 'Pro forma' or 'Devis') or 'Commande' }} (Ref {{ object.name         uration de l'email         Paramètres |
| De ?                                                                                 | {{ (object.user_id.email_formatted or object.company_id.email_formatted or user.email_formatted) }}                                                                                                    |
| Destinataires par<br>défaut ?                                                        |                                                                                                    |
| À (emails) ?                                                                         | Adresses des destinataires, séparées par des virgules                                                                                                    |
| À (partenaires) ?                                                                    | ({ object.partner_id.id }} de mail                                                                                                    |
| Cc ?                                                                                 | Adresses des destinataires en copie, séparées par des virgules                                                                                                    |
| Adresse de réponse ?                                                                 | Adresse email vers laquelle les réponses seront redirigées lors de l'envoi d'emails en masse                                                                                                    |
| Date d'envoi<br>planifiée ?                                                          |                                                                                                    |

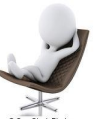

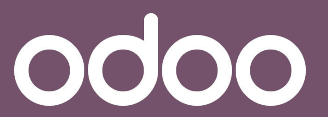

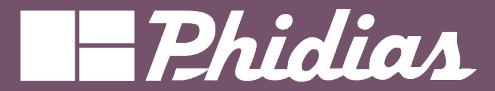

0000

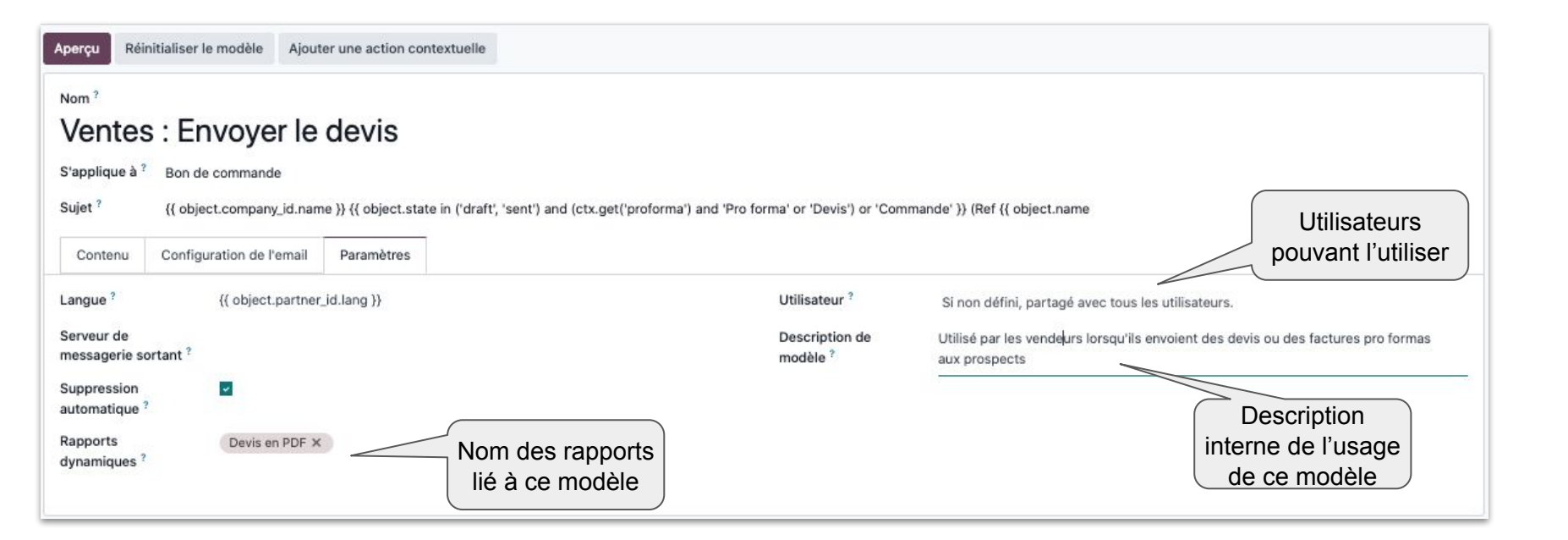

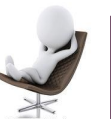

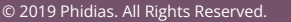

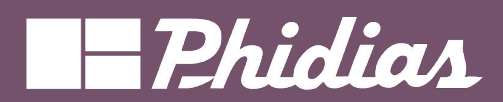

odoo

|                              | <sup>№™</sup><br>Sales Or                                                                                             | der: Confirmation Email                             | ♣ Ajouter<br>Action conte ♠ Aperçu       |
|------------------------------|----------------------------------------------------------------------------------------------------|-----------------------------------------------------|------------------------------------------|
|                              | S'applique à                                                                                                    | Bon de commande                                     | <u> </u>                                 |
| Le mail est<br>supprimé de   | Contenu Configu                                                                                                    | ration des emails Paramètres avancés Langue du mail | lamique                                  |
| historique après<br>émission | Langue<br>Serveur d'emails<br>sortants<br>Suppression<br>automatique<br>Rapport facultatif à<br>imprimer et à joindre | \${object.partner_id.lang}                          | Pièce jointe à associer<br>dynamiquement |
|                              | Nom du fichier du<br>rapport                                                                                          | \${(object.name or ").replace("/',')}               | FR                                       |

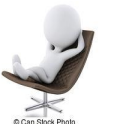

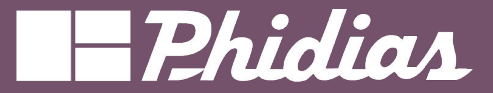

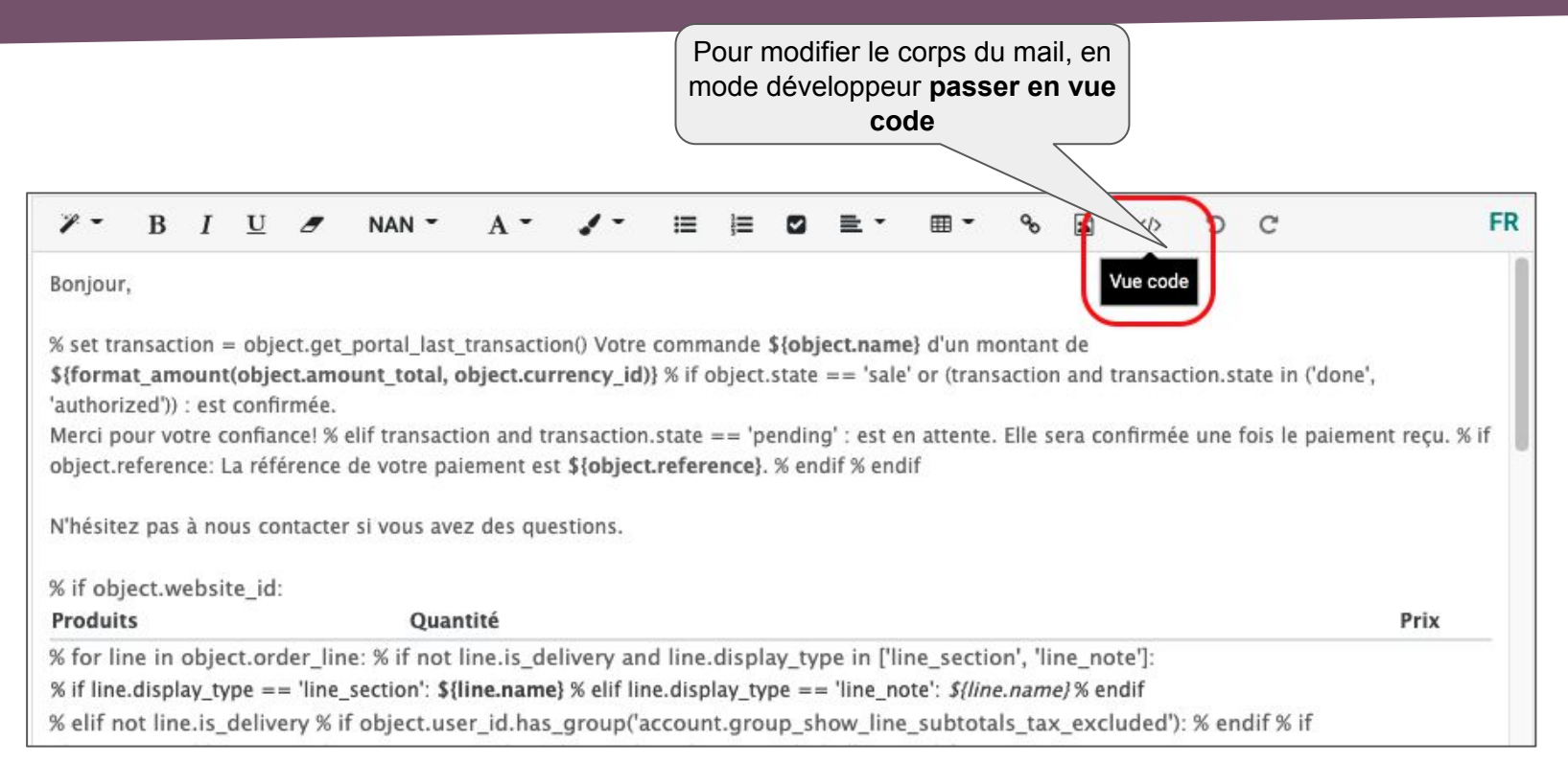

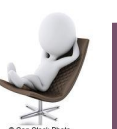

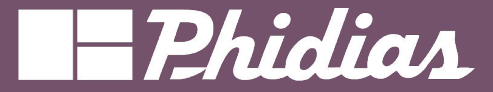

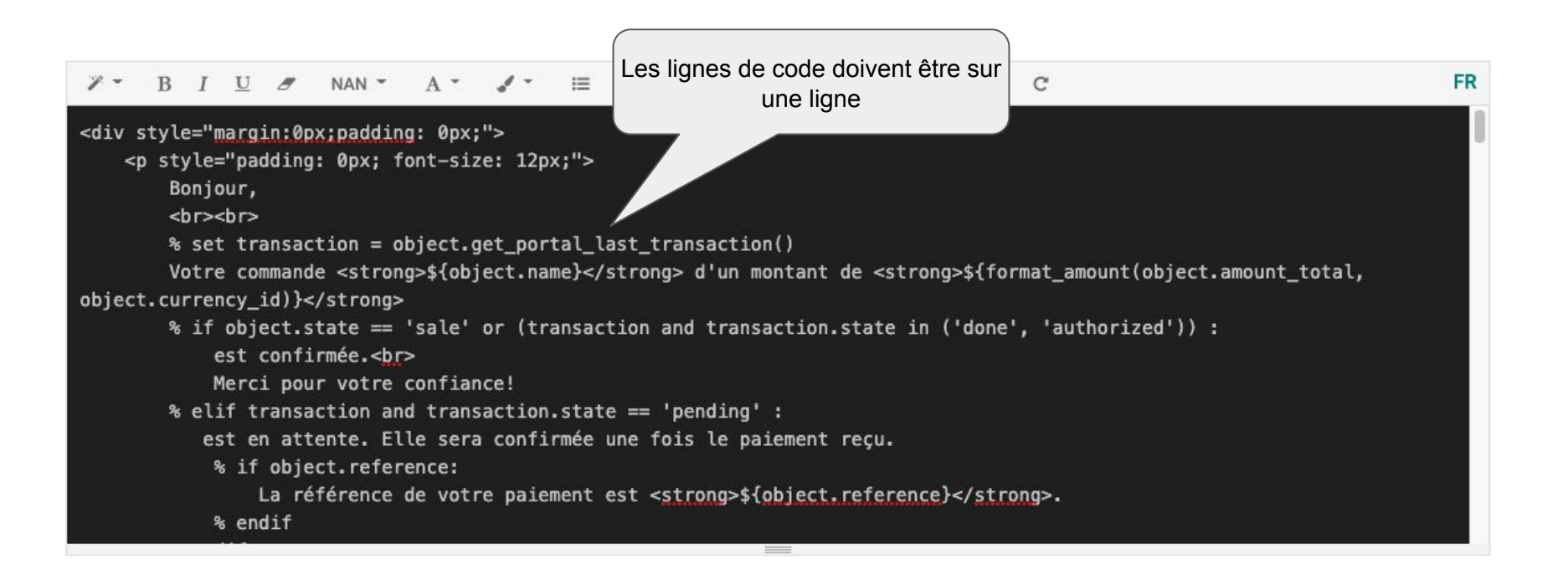

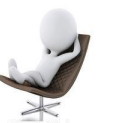

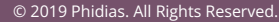

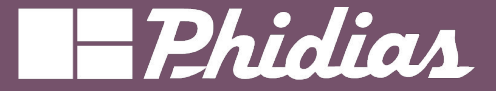

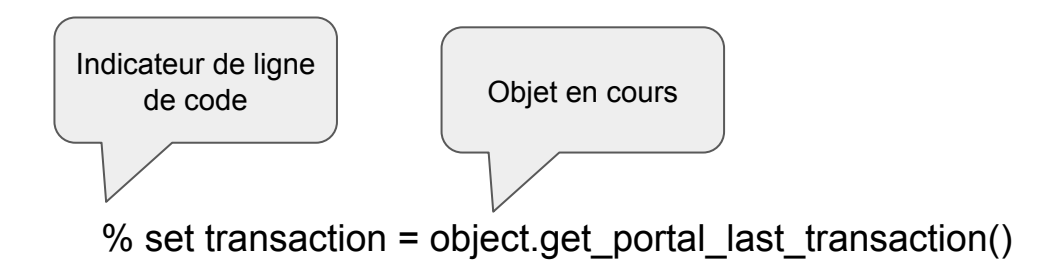

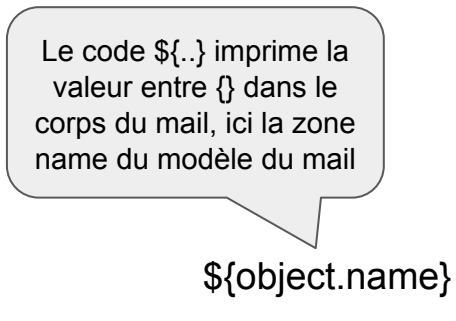

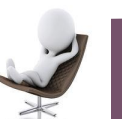

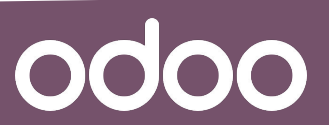

© 2019 Phidias. All Rights Reserved.

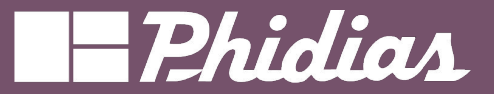

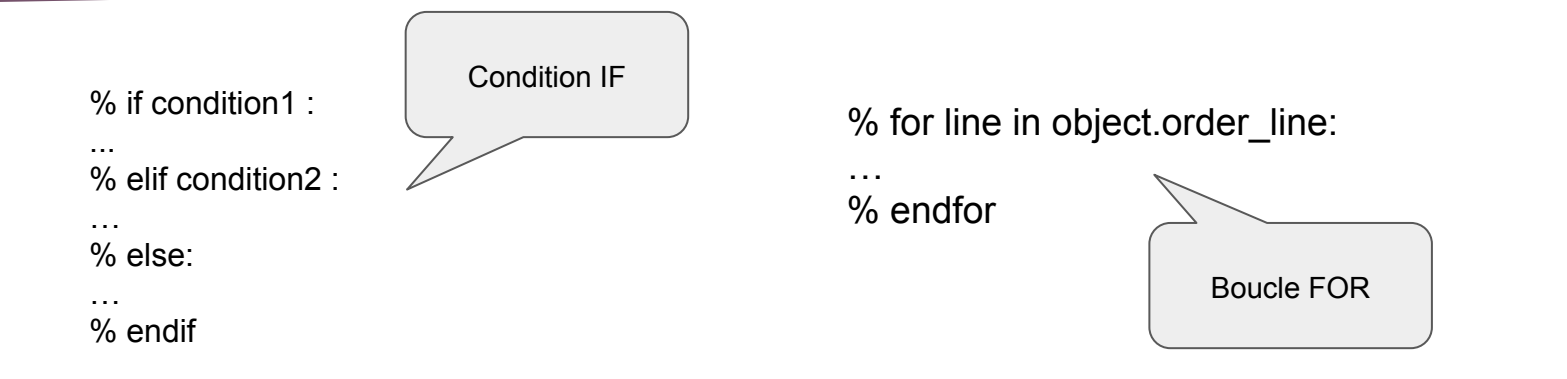

### Odoo utilise le langage jinja pour les templates de mails

https://jinja.palletsprojects.com/en/2.11.x/

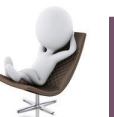

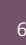

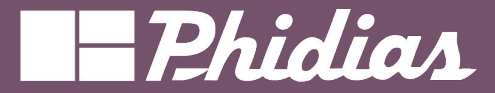

# Séquences

Séquences & identifiants

Identifiants externes

Séquences

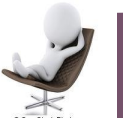

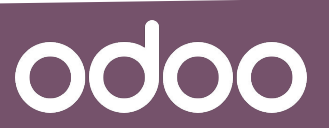

© 2019 Phidias. All Rights Reserved.

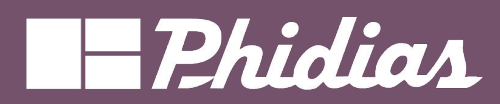

Customisation -

Les séquences

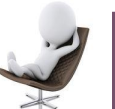

Can Slock Pl

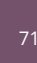

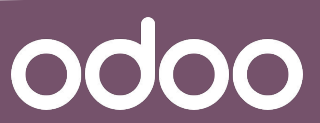

© 2019 Phidias. All Rights Reserved.

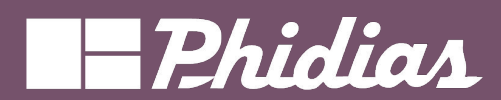

odoo

|        | Parametres Parametres generaux Utilisa     Nouveau Séquences | Q Rechercher                                           |                     | •                     |                | 1-37/37 <           | -joj<br>> |
|--------|--------------------------------------------------------------|--------------------------------------------------------|---------------------|-----------------------|----------------|---------------------|-----------|
|        | Codes de séquencement                                        | Nom                                                    | Préfixe             | Taille de la séquence | Numéro suivant | Étape Mise en œuvre | -         |
|        | stock.dropshipping                                           | Dropship (edu-jojo)                                    | DS/                 | 5                     | 2              | 1 Standard          |           |
|        | hr.expense.invoice                                           | Expense invoice                                        | EXP/                | 3                     | 1              | 1 Standard          |           |
|        | account.inbound.batch.payment                                | Inbound Batch Payments Sequence                        | BATCH/IN/%(year)s/  | 4                     | 1              | 1 Standard          |           |
|        | crm.iap.lead.mining.request                                  | Lead Mining Request                                    | LMR                 | 3                     | 1              | 1 Standard          |           |
|        | account.outbound.batch.payment                               | Outbound Batch Payments Lead Mining Request            | BATCH/OUT/%(year)s/ | 4                     | 1              | 1 Standard          |           |
| $\geq$ | stock.quant.package                                          | Packages                                               | PACK                | 7                     | 2              | 1 Standard          |           |
|        | stock.picking                                                | Picking INT                                            | INT/                | 5                     | 1              | 1 Standard          |           |
|        | procurement.group                                            | Procurement Group                                      | PG/                 | 6                     | 1              | 1 Standard          |           |
|        | purchase.order                                               | Purchase Order                                         | Р                   | 5                     | 29             | 1 Standard          |           |
|        | quality.alert                                                | Quality Alert                                          | QA                  | 5                     | 1              | 1 Standard          |           |
|        | guality.check                                                | Quality Check                                          | QC                  | 5                     | 3              | 1 Standard          |           |
|        | quality.point                                                | Quality Point                                          | QCP                 | 5                     | 2              | 1 Standard          |           |
|        | sale.order                                                   | Sales Order                                            | S                   | 5                     | 40             | 1 Standard          |           |
|        | FRSECURE1-I10n_fr_closing_sequence_id                        | Securisation of I10n_fr_closing_sequence_id - edu-jojo |                     | 0                     | 1              | 1 Sans espace       |           |
|        | SECUR6-secure_sequence_id                                    | Securisation of secure_sequence_id - Bank              |                     | 0                     | 1              | 1 Sans espace       |           |
|        | SECUR7-secure_sequence_id                                    | Securisation of secure_sequence_id - Cash              |                     | 0                     | 1              | 1 Sans espace       |           |

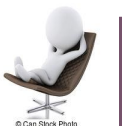

Sécurité

Droits d'accès Confidentialité

Technique

Analyse

Actions planifiées

Catégories de modèle Étapes du modèle

Format de papier Rapports

Séquences & identifiants Identifiants externes Séquences Paramètres

Paramètres système Propriétés de la société

Règles sur les enregistrements

Connaissances Modèles

Déclencheurs d'actions planifiées
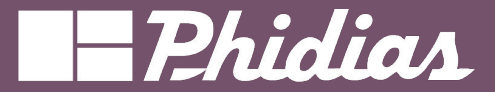

#### Customisation -

0000

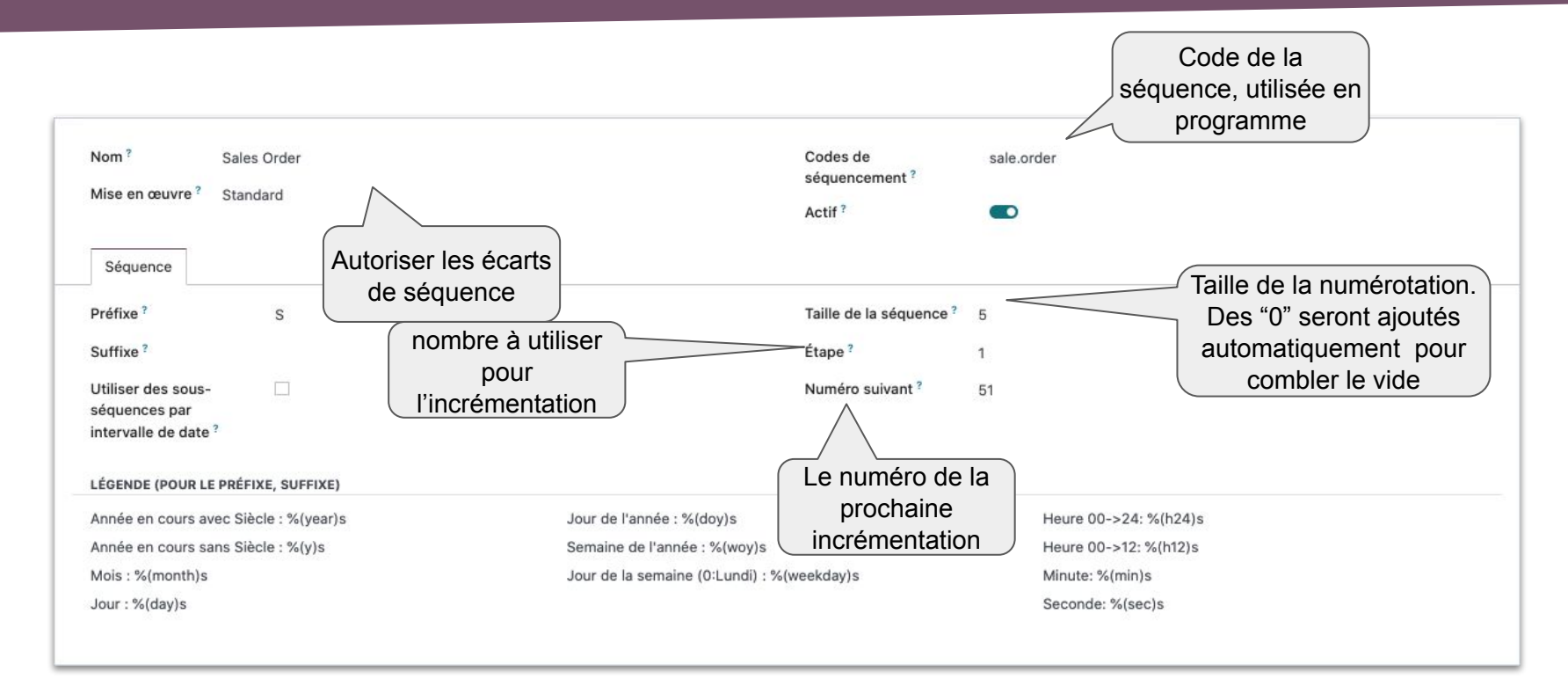

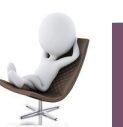

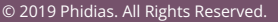

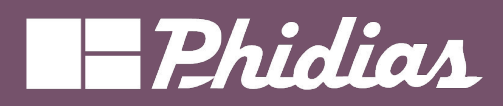

odoo

| Paramètres Par                                        | amètres généraux                  | Utilisateurs & Sociétés | Traductions | Outils de ludification  | Technique                             |        |            | ± <b>2</b> 7    | 04          | * 🤇     | J Job | ell Jemba | a (edu-jo | bollsoc | doocom) |
|-------------------------------------------------------|-----------------------------------|-------------------------|-------------|-------------------------|---------------------------------------|--------|------------|-----------------|-------------|---------|-------|-----------|-----------|---------|---------|
| quences / Sales                                       | Order 🏼 ර                         |                         |             |                         |                                       |        |            |                 |             | 🛱 Actio | on    | 18 / 43   | < >       | Not     | uveau   |
| Nom <sup>?</sup><br>Mise en œuvre                     | Sales Order <sup>?</sup> Standard |                         |             |                         | Codes de<br>séquencement ?<br>Actif ? | sale.c | order      |                 |             |         |       |           |           |         |         |
| Séquence                                              |                                   |                         |             |                         |                                       |        |            |                 |             |         |       |           |           |         |         |
| Préfixe ?<br>Suffixe ?                                | S                                 |                         |             |                         | Taille de la séquence ?<br>Étape ?    | 5<br>1 |            |                 |             |         |       |           |           |         |         |
| Utiliser des sou<br>séquences par<br>intervalle de da | us- 🗹                             |                         | Marra       |                         |                                       | ſ      | Séque      | nce e           | en cou      | urs     |       |           |           |         |         |
| 01/01/2024                                            |                                   |                         | 31/12/202   | 4                       |                                       |        | dans I     | a péri<br>temp: | iode (<br>s | de a    | 1     | Û         |           |         |         |
| Ajouter une lig                                       | ne                                |                         |             |                         |                                       |        |            |                 | -           |         |       |           |           |         |         |
|                                                       |                                   |                         |             |                         |                                       |        |            |                 |             |         |       |           |           |         |         |
| LÉGENDE (POUF                                         | R LE PRÉFIXE, SUFFIX              | E)                      |             |                         |                                       |        |            |                 |             |         |       |           |           |         |         |
| Année en cours                                        | avec Siècle : %(yea               | r)s                     | Jour de     | e l'année : %(doy)s     |                                       |        | Heure 00-> | 24: %(h24       | 4)s         |         |       |           |           |         |         |
| Année en cours                                        | s sans Siècle : %(y)s             |                         | Semair      | ne de l'année : %(woy)s |                                       |        | Heure 00-> | 12: %(h12       | )s          |         |       |           |           |         |         |

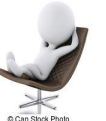

'4

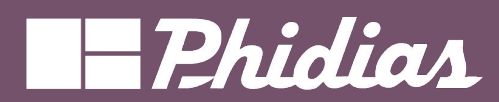

### Exercice

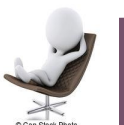

odoo

© 2019 Phidias. All Rights Reserved.

75

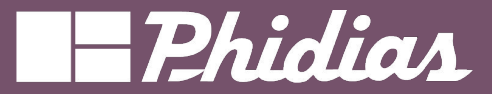

#### Exercice : 5 - 10 minutes

- 1. Pour la vente et les factures de ventes => Tester
  - a. Utiliser trois différents "Préfixe" et "Suffixe" => Tester
  - b. Modifier la taille de la séquence **=> Tester**
  - c. Définissez une nouvelle valeur de l'incrément de la séquence => Tester
  - d. Modifier le numéro suivant=> Tester

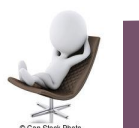

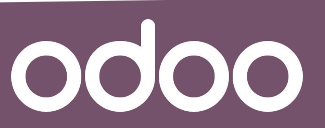

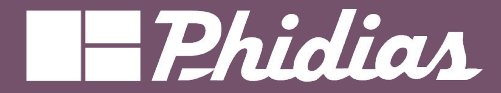

## Précisions décimales

Structure de la base de données

Précision décimale

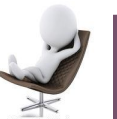

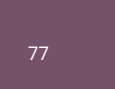

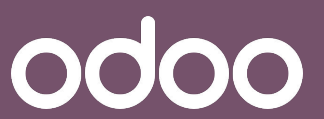

© 2019 Phidias. All Rights Reserved.

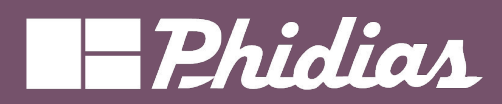

|                                  |                         |                | Nombre de ch<br>après la virgu |
|----------------------------------|-------------------------|----------------|--------------------------------|
| hnique                           |                         |                |                                |
|                                  | Précision décimale 🏾    | Q Rechercher 👻 | 1-8/8 < >                      |
| /ues personnalisées              | Utilisation             |                | Chiffres après la virgule 📫    |
| iltres définis par l'utilisateur | Percentage Analytic     |                | 2                              |
| isites                           | Product Price           |                | 2                              |
| ègles d'approbation Studio       | Discount                |                | 2                              |
| ntrées d'approbation Studio      | Stock Weight            |                | 2                              |
|                                  | Volume                  |                | 2                              |
| ucture de la base de données     | Product Unit of Measure |                | 2                              |
| récision décimale                | Payment Terms           |                | 6                              |
|                                  | Ouality Tests           |                | 2                              |

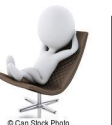

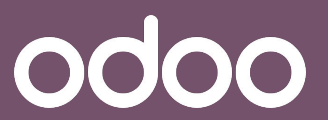

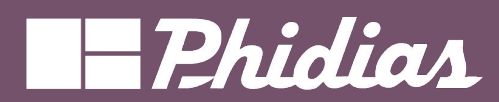

### Exercice

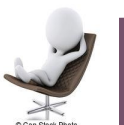

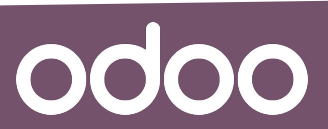

© 2019 Phidias. All Rights Reserved.

79

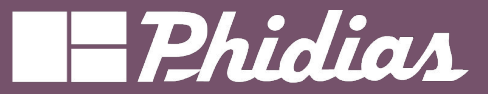

#### **Exercice : 5 minutes**

- Modifier les nombre de chiffre après la virgule pour le prix de vente et d'achat d'un article
   Vérifier
- 2. Modifier les nombre de chiffre après la virgule pour le poids d'un article => Vérifier
- 3. Modifier les nombre de chiffre après la virgule pour le volume d'un article => Vérifier
- Modifier les nombre de chiffre après la virgule pour l'ensemble des unités de mesure => Vérifier
- 5. Modifier les nombre de chiffre après la virgule pour les remises => Vérifier

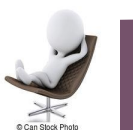

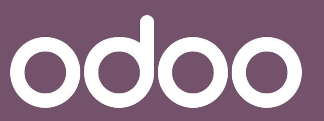

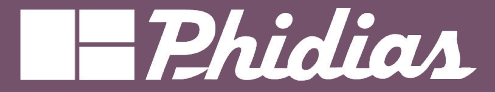

# Filtre par utilisateur

Vues personnalisées

Filtres définis par l'utilisateur

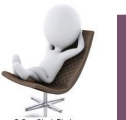

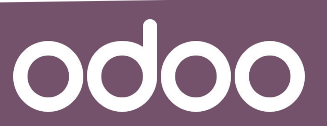

© 2019 Phidias. All Rights Reserved.

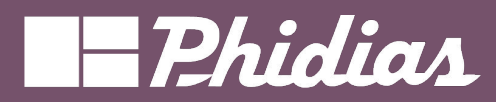

odoo

#### Technique

| -       |    |     |   |     |        |
|---------|----|-----|---|-----|--------|
| E OI II | 10 | ~   | 0 | C 3 | 011    |
| reur    |    | · u | • | υa  | i u ui |

Contributeurs

Révisions

Interface utilisateur

Rubriques

Parcours d'intégration

Étapes du parcours d'intégration

Vues

Vues personnalisées

Filtres définis par l'utilisateur

| Nouveau Filtres définis par l'utilisateur 💠 |                     |                           |             |                   | Q Recherch | er                                 | · · ·                                                                                             | 1-6/6 < >          |     |
|---------------------------------------------|---------------------|---------------------------|-------------|-------------------|------------|------------------------------------|---------------------------------------------------------------------------------------------------|--------------------|-----|
|                                             | Nom de filtre       | Modèle                    | Utilisateur | Filtre par défaut | Action     | Domaine                            | Contexte                                                                                          | Trier              | 7   |
|                                             | By Country          | Statistiques des factures |             |                   |            | 0                                  | ('group_by': ['invoice_date:month', 'country_id'])                                                | 0                  |     |
|                                             | By Credit Note      | Statistiques des factures |             |                   |            | [('move_type', '=', 'out_refund')] | {'group_by': ['invoice_date:month', 'invoice_user_id']}                                           | 0                  |     |
|                                             | By Product          | Statistiques des factures |             |                   |            | 0                                  | {'group_by': ['invoice_date:month', 'product_id'], 'set_visible':True, 'residual_invisible':True} | 0                  |     |
|                                             | By Product Category | Statistiques des factures |             |                   |            | 0                                  | {'group_by': ['invoice_date:month', 'product_categ_id'], 'residual_invisible':True}               | 0                  |     |
|                                             | By Salespersons     | Statistiques des factures |             |                   |            | 0                                  | ('group_by': ['invoice_date:month', 'invoice_user_id'])                                           | 0                  |     |
|                                             | Newest Products     | Variante de produit       |             |                   | Site Web   | [('website_published', '=', True)] | {'display_default_code': False, 'add2cart_rerender': False}                                       | ['create_date desc | c'] |

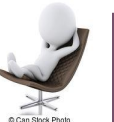

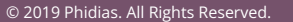

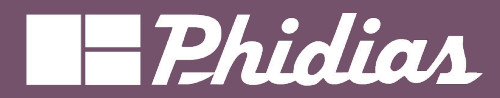

### Des questions ?

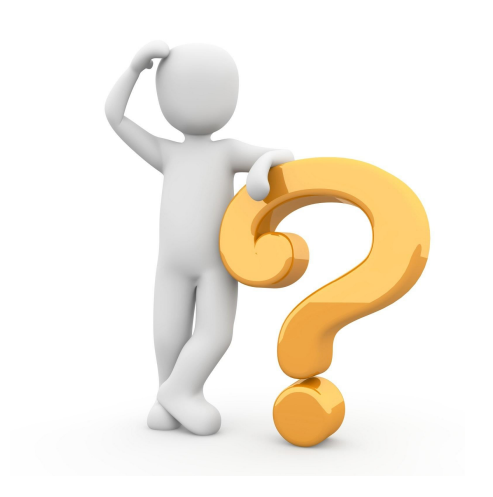

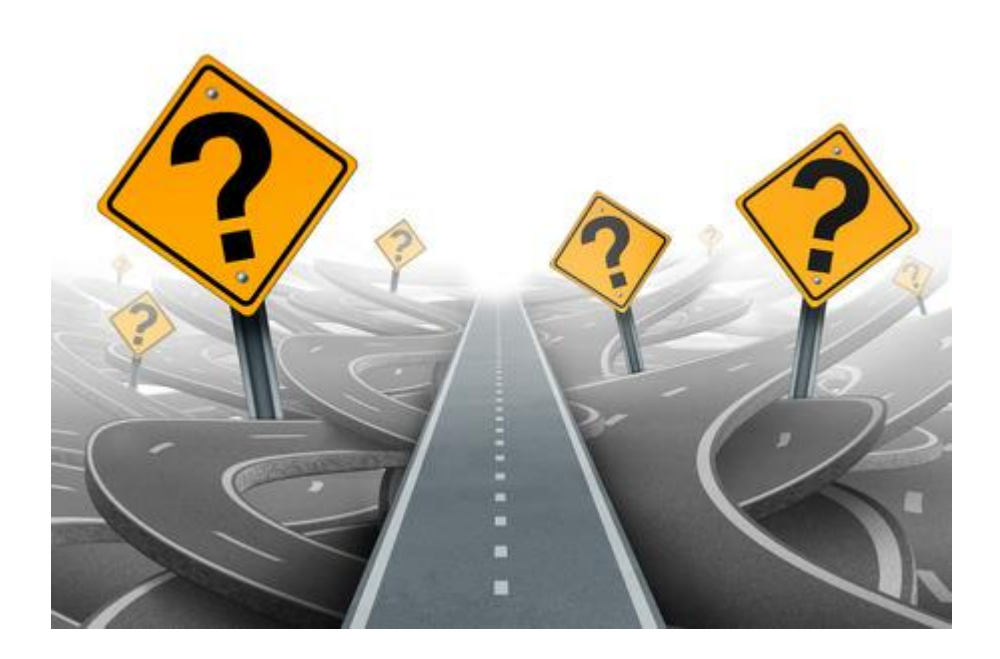

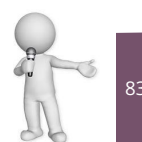

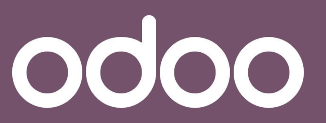

© 2019 Phidias. All Rights Reserved.